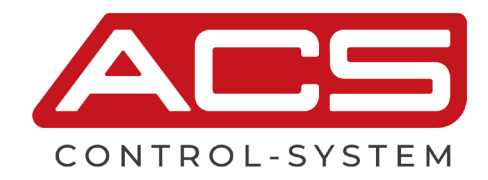

# Sonicont USN

## Ultraschall - Füllstandtransmitter / Füllstandschalter

Berührungslose Messung von Füllständen in Flüssigkeiten, Pasten und grobkörnigen Schüttgütern

Technische Anleitung 05.25

### Anwendungsbereich

Berührungslose Füllstand- und Volumenmessung oder Durchflussmessung an offenen Gerinnen und Messwehren für

- Wasser- und Abwasserbereich
- Prozessindustrie
- Umwelttechnik
- Lagertanks, Lagerbunker, Silos

### Hauptmerkmale

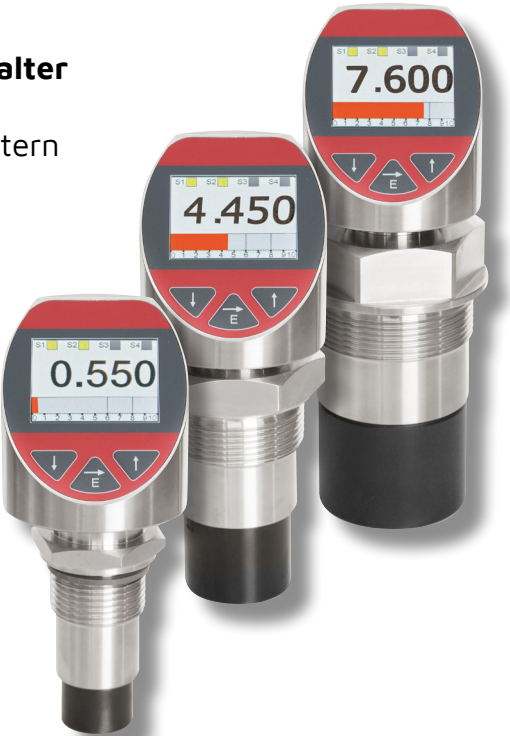

Breite Einsatzmöglichkeit

- Messbereiche bis zu 8m in Flüssigkeiten und Schüttgütern
- Weiter Prozesstemperaturbereich –40°C bis +85°C
- Hohe Schutzart IP65 / IP67
- Weiter Umgebungstemperaturbereich –20°C bis +70°C

Hohe Genauigkeit – Kennlinienabweichung ≤ 0,2% des Messbereiches

Integrierte Auswerteelektronik

- Graphikanzeige, Tastatur
- 4x PNP Schaltausgang
- 1x Stromausgang 0/4...20mA Spannungsausgang 0...10V
- Messdatenspeicher für über 500.000 Messwerte
- Batteriegestützte Datenloggerfunktion
- Bluetooth-Interface
- Anschlussstecker M12

Hoher Bedienkomfort

- Gehäuse und Anzeige drehbar für optimale Bedienbarkeit in jeder Einbaulage
- Kontrastreiche hell leuchtende TFT-LCD-Anzeige für beste Ablesbarkeit
- 3-Tasten-Bedienung ohne Hilfsmittel mit taktiler Rückmeldung
- Einfache Bedienung durch übersichtliche Menüführung
- Umfangreiche Diagnosefunktionen zur Systemanalyse

Sie haben ein hochwertiges und modernes Messgerät der ACS-CONTROL-SYSTEM GmbH erworben.

Wir bedanken uns für Ihren Kauf und das uns entgegengebrachte Vertrauen.

Die vorliegende Betriebsanleitung beinhaltet alle erforderlichen Anweisungen für Montage, elektrischen Anschluss und Inbetriebnahme, sowie die technische Daten des Gerätes.

Änderungen, die dem technischen Fortschritt dienen, behält sich ACS-CONTROL-SYSTEM GmbH ohne Ankündigung vor.

Sollten Fragen auftreten, die durch aufgeführte Informationen nicht beantwortet werden, wenden Sie sich bitte an unser Techniker-Team in Eggenfelden Tel: +49 8721/9668-0 oder info@acs-controlsystem.de

Alle Rechte vorbehalten

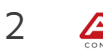

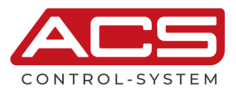

| In | haltsve    | erzeichnis                                                                                                    |                      |   |
|----|------------|----------------------------------------------------------------------------------------------------|----------------------|---|
| 1  | System     | beschreibung                                                                                                    |                      |   |
|    | 1.1        | Bestimmungsgemäße Verwendung                                                                                                    | 4                    |   |
|    | 1.2        | Anwendungsbereich                                                                                                    | 4                    |   |
|    | 1.3        | Systemkomponenten                                                                                                    | 4                    |   |
|    | 1.4        | Funktion                                                                                                    | 5                    |   |
|    | Sicherh    | eitshinweise                                                                                                    |                      |   |
|    | 2.1        | Betriebssicherheit                                                                                                    | 6                    |   |
|    | 2.2        | Montage, Anschluss, Inbetriebnahme, Bedienung                                                                                                    | 6                    |   |
|    | Montag     | e                                                                                                    |                      |   |
|    | 3.1        | Einbauort                                                                                                    | 7                    |   |
|    | 3.2        | Einbauhinweise                                                                                                    | 9                    |   |
|    | Elektris   | cher Anschluss                                                                                                    |                      | ' |
|    | 4.1        | Potentialausoleich - Erdung                                                                                                    | 11                   |   |
|    | 4.2        | Anschlusskabel                                                                                                    | 11                   |   |
|    | 43         | Versorounossoannuno                                                                                                    | 11                   |   |
|    | 4 4        | Schaltausnann                                                                                                    | 11                   |   |
|    | 4 5        | Analonausnann                                                                                                    | 12                   |   |
|    | 4.6        | Anschlussschema                                                                                                    | 12                   |   |
|    | Bedien     |                                                                                                    |                      | 1 |
|    | 5 1        | Redien- und Anzeigeelemente                                                                                                    | 14                   |   |
|    | 5.1<br>5.7 | Funktionsschema                                                                                                    | ייי די<br>1 <u>4</u> |   |
|    | J.Z        | ι υπαιυποστιστισ                                                                                                    |                      |   |
|    | J.J<br>E / | Naviaatioa                                                                                                    | 17                   |   |
|    | 5.4<br>E E |                                                                                                    | 10                   |   |
|    | 5.5<br>F.C | AUSydily                                                                                                    | 10<br>Эг             |   |
|    | ס.כ<br>ר ד | Giologiani Giologiani | 25                   |   |
|    | 5.7        | Display                                                                                                    |                      |   |
|    | 5.8        | Simulation - E                                                                                                    | 37                   |   |
|    | 5.9        | Diagnose                                                                                                    | 38                   |   |
|    | 5.10       | Daten                                                                                                    | 41                   |   |
|    | 5.11       | Inbetriebnahme                                                                                                    | 45                   |   |
|    | 5.12       | Software Historie                                                                                                    | 48                   |   |
|    | Service    |                                                                                                    |                      | 4 |
|    | 6.1        | Wartung                                                                                                    | 49                   |   |
|    | 6.2        | Demontage                                                                                                    | 49                   |   |
|    | 6.3        | Reparatur                                                                                                    | 49                   |   |
|    | 6.4        | Rücksendung                                                                                                    | 49                   |   |
|    | 6.5        | Entsorgung                                                                                                    | 49                   |   |
|    | Technis    | che Daten                                                                                                    |                      | 5 |
|    | 7.1        | Hilfsenergieversorgung                                                                                                    | 50                   |   |
|    | 7.2        | Eingang                                                                                                    | 50                   |   |
|    | 7.3        | Ausgang                                                                                                    | 51                   |   |
|    | 7.4        | Messgenauigkeit                                                                                                    | 51                   |   |
|    | 7.5        | Interface Bluetooth                                                                                                    | 52                   |   |
|    | 7.6        | Datenspeicher                                                                                                    | 52                   |   |
|    | 7.7        | Uhr                                                                                                    | 52                   |   |
|    | 7.8        | Prozessbedingungen                                                                                                    |                      |   |
|    | 79         | Umaehunashedinaunaen                                                                                                    | 52                   |   |
|    | 7 10       | Werkstoffe - prozessberührend                                                                                                    | 52                   |   |
|    | 7.10       | Werkstoffe - nicht prozessberührend                                                                                                    | 57                   |   |
|    | Maßzei     |                                                                                                    | JZ                   |   |
|    |            |                                                                                                    | ED.                  |   |
|    | Ø.I        |                                                                                                    | 55                   |   |
|    | 8.2        |                                                                                                    | 53                   | _ |
|    | Bestelli   |                                                                                                    |                      | 5 |
|    | 9.1        | Bestellschlüssel                                                                                                    | 56                   |   |
|    | 9.2        | Zusatzoptionen                                                                                                    | 57                   |   |
|    | 9.3        | Zubehör                                                                                                    | 57                   |   |

# 1 Systembeschreibung

## 1.1 Bestimmungsgemäße Verwendung

Das Gerät ist ein elektronischer Füllstandtransmitter / Füllstandschalter zur Überwachung, Regelung sowie zur kontinuierlichen Messung von Füllständen in Flüssigkeiten, Pasten oder grobkörnigen Schüttgütern. Weitere Anwendungsfelder liegen in der Volumen- oder Durchflussmessung.

Die Betriebssicherheit des Gerätes ist nur bei bestimmungsgemäßer Verwendung gegeben.

## 1.2 Anwendungsbereich

Durch die Gerätekonstruktion mit

- Messbereichen von 2m / 5m / 8m
- Prozesstemperaturen von -40°C...+85°C
- Prozessmaterialien PVDF / CrNi-Stahl / EPDM

sowie der Verfügbarkeit einer umfangreichen Funktionalität

- Vordefinierte Behälterformen für schnelle Inbetriebnahme
- Vordefinierte Linearisierungskurven f
  ür Volumen- und Durchflussmessung
- Integrierte Störsignalausblendung zur Anpassung an die Einbausituation
- Integrierte Kompensation der Prozesstemperatur
- Grenzwertfunktion zur Zweipunktregelung
- Pumpensteuerfunktion
- Impulsausgangsfunktion für Mengenzähler
- Störmeldefunktion zur Fehlerüberwachung

ist das Gerät insbesondere geeignet zur Verwendung für

- Füllstand- und Volumenmessung
- Durchflussmessung an offenen Gerinnen und Messwehren
- für
  - Wasser- und Abwasserbereich
  - Prozessindustrie
  - Umwelttechnik
  - Lagertanks, Lagerbunker, Silos

Das Gerät ist geeignet für anspruchsvolle Messaufgaben.

Durch seine hohe Genauigkeit und die große Flexibilität in der Konfiguration kann das Gerät an die unterschiedlichsten Applikationen angepasst werden.

Die robuste Bauform und die hochwertige Verarbeitung machen das Gerät zu einem sehr hochwertigen Produkt, dem selbst widrigste Umweltbedingungen nichts anhaben können, seien es tiefe Temperaturen im Außeneinsatz, hohe Schock- und Vibrationsbelastungen oder aggressive Medien.

Eine unverlierbare Laserbeschriftung des Typenschildes sorgt für eine Identifizierbarkeit über die gesamte Lebensdauer des Gerätes.

Selbstverständlich ist die optionale Anbringung einer Messstellenbezeichnung bzw. TAG, eines Kundenlabels oder eines neutralen Typenschildes, natürlich ebenfalls per Laserbeschriftung.

Eine LABS-freie bzw. silikonfreie Ausführung, eine Werkskalibrierung mit Kalibrierzertifikat und eine kundenspezifische Konfiguration bzw. Voreinstellung stehen ebenfalls als Option zur Verfügung wie ein Materialprüfzeugnis EN10204 3.1.

Kundenspezifische Sonderausführungen können auf Anfrage realisiert werden, z.B.

- Softwareanpassung (Menüführung, Sonderfunktionen, usw.),
- geänderte Anschlussbelegung bzw. Steckerausrichtung,
- Designanpassung der Bedienoberfläche,
- Sonderbauformen für den Prozessanschluss

## 1.3 Systemkomponenten

Das Gerät besteht aus den Komponenten:

- Sensorspitze mit Ultraschallsensor und Temperatursensor.
- Prozessanschluss, zum Einbau in den Behälterdeckel oder eine Halterung.
- Anschlussgehäuse, drehbar um 300°, zum Schutz der integrierten Signalverarbeitungselektronik und zum elektrischen Anschluss.

Die Komponenten können durch den Anwender nicht getrennt werden.

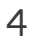

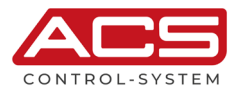

## 1.4 Funktion

## 1.4.1 Messprinzip

Vom Schallwandler des Ultraschallsensors werden Ultraschallimpulse zur Füllgutoberfläche ausgesendet. Diese werden von der Füllgutoberfläche reflektiert und vom Schallwandler als Echos wieder empfangen.

Die Laufzeit der Ultraschallimpulse vom Aussenden bis zum Empfangen ist der Distanz und damit der Füllhöhe proportional.

Da die Laufzeit der Ultraschallimpulse sehr stark von der Umgebungstemperatur abhängig ist, muss eine temperaturbedingte Änderung der Schallgeschwindigkeit kompensiert werden.

Ein im Ultraschallsensor integrierter Temperaturfühler wird für die Temperaturmessung verwendet.

## 1.4.2 Signalverarbeitung

Die über die Laufzeitmessung ermittelte Füllhöhe wird von der integrierten Auswerteelektronik einsprechend den jeweiligen Einstellungen verarbeitet:

- Der Messwert wird mittels vier PNP-Schaltausgängen auf Über- oder Unterschreitung von Grenzwerten überwacht.
- Der Messwert wird in ein kontinuierliches Stromsignal 0/4...20mA oder Spannungssignal 0...10V umgeformt.
- Der Messwert wird auf dem hell leuchtenden kontrastreichen TFT-LCD Display dargestellt, wobei zwischen verschiedenen Anzeigearten (Digitalwert / Manometer / Chart / Balkengraph) gewählt werden kann.
- Alle Einstellungen können mittels einer 3-Tasten-Bedienung ohne Hilfsmittel mit taktiler Rückmeldung bequem und einfach verändert werden.

Das Gerät verfügt über zahlreiche Funktionen zur Anpassung an nahezu jede Messaufgabe:

- Eine Störechoausblendungsfunktion gewährleistet, dass Störechos (z. B. von Kanten, Schweißnähten und Einbauten) nicht als Füllstand interpretiert werden.
- Integrierte Einheitenumrechnung
- Spitzenwertspeicher Minimum Maximum
- Fehlerspeicher zur schnellen Störungsanalyse
- Vielfältige flexible Schaltfunktionen
- Störmeldefunktion auf Schaltausgänge, Strom-/Spannungsausgang und Anzeige
- Simulation der Schaltausgänge und des Strom-/Spannungsausgangs

Im internen Ringspeicher können mehr als 500.000 Messwerte dauerhaft festgehalten werden. Bei der Datenloggerfunktion werden die Messwerte mit einem batteriegestützte Zeitstempel versehen. Mittels des Bluetooth-Interfaces können gespeicherte Messwerte ausgelesen werden.

# 2 Sicherheitshinweise

## 2.1 Betriebssicherheit

Das Gerät ist nach dem Stand der Technik betriebssicher gebaut und geprüft und hat das Werk in sicherheitstechnisch einwandfreiem Zustand verlassen.

Das Gerät erfüllt die gesetzlichen Anforderungen aller relevanten EU-Richtlinien. Dies wird bestätigt durch die Anbringung des CE-Zeichens am Gerät.

Dieses Gerät entspricht Artikel 4 (3) der EU-Richtlinie 2014/68/EU (Druckgeräterichtlinie) und ist nach guter Ingenieurspraxis ausgelegt und hergestellt.

## 2.2 Montage, Anschluss, Inbetriebnahme, Bedienung

Montage, elektrischer Anschluss, Inbetriebnahme und Bedienung des Gerätes muss durch eine qualifizierte und autorisierte Fachkraft gemäß den Angaben in dieser technischen Anleitung und den gültigen Normen und Regeln erfolgen. Diese Fachkraft muss diese Bedienungsanleitung und insbesondere die Sicherheitshinweise gelesen und verstanden haben.

Das Gerät darf nur innerhalb der zulässigen, in dieser technischen Anleitung angegebenen Betriebsgrenzen verwendet werden. Jede Verwendung außerhalb dieser bestimmungsgemäßen Grenzen kann zu erheblichen Gefahren führen.

Die Werkstoffe des Gerätes sind vor der Verwendung auf Verträglichkeit mit den jeweiligen Einsatzanforderungen (berührende Stoffe, Prozesstemperatur) zu überprüfen. Ein ungeeignetes Material kann zu Beschädigung, Fehlverhalten oder Zerstörung des Gerätes und den daraus resultierenden Gefahren führen.

Das Gerät darf nicht als alleiniges Mittel zur Abwendung gefährlicher Zustände an Maschinen und Anlagen eingesetzt werden.

Eine bestimmungswidrige Verwendung, ein Nichtbeachten dieser Anleitung, der Einsatz von ungenügend qualifiziertem Personal sowie eigenmächtige Veränderungen schließen die Haftung des Herstellers für daraus resultierende Schäden aus. Die Gewährleistung des Herstellers erlischt.

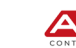

6

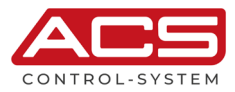

## 3 Montage

Die korrekte Funktion des Gerätes innerhalb der spezifizierten technischen Daten kann nur gewährleistet werden, wenn die zulässigen Prozess- und Umgebungstemperaturen (siehe Abschnitt "Technische Daten") nicht überschritten werden.

## 3.1 Einbauort

## 3.1.1 Füllstandmessung

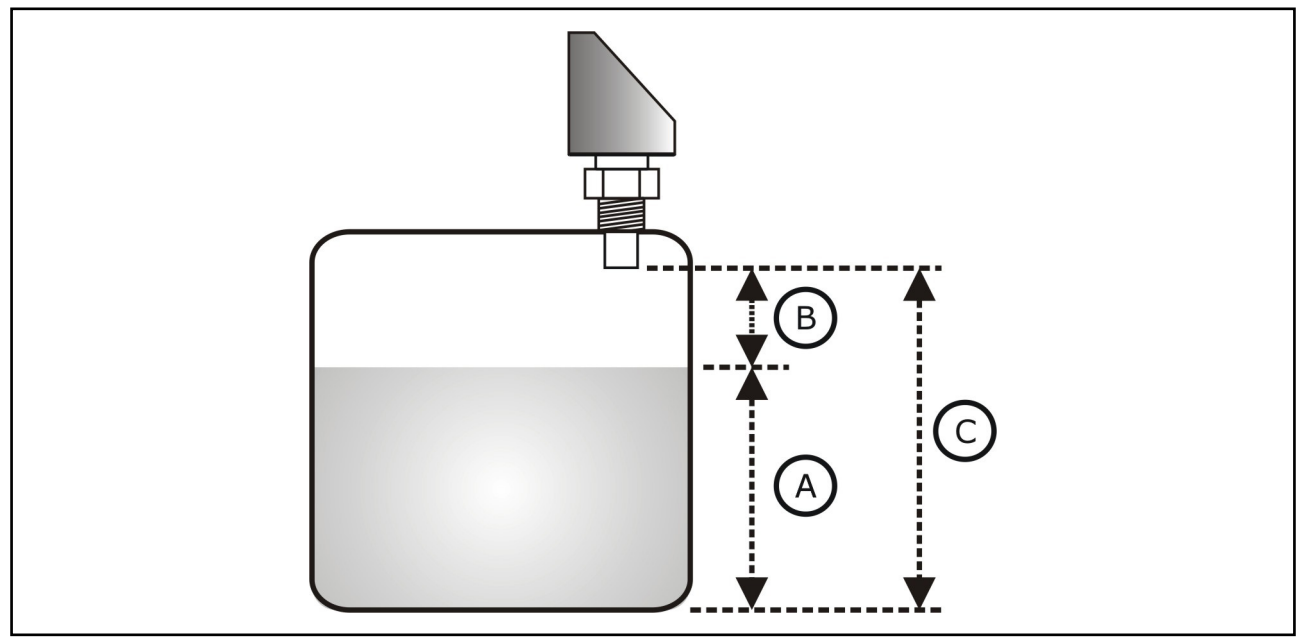

- Montieren Sie den Sensor nicht in der Mitte des Behälters (C). Der empfohlene Abstand zur Behälterwand liegt bei 1/6 des Behälterdurchmessers (A). Bei Behältern mit konischem Boden kann es vorteilhaft sein, den Sensor in Behältermitte zu montieren, da die Messung dann bis zum Boden möglich ist.
- · Verwenden Sie eine Wetterschutzhaube, um das Gerät gegen Sonneneinstrahlung und Regen zu schützen (B).
- Vermeiden Sie Messungen durch den Befüllstrom hindurch (D). Durch Befüllung, Rührwerke oder andere Prozesse im Behälter, können sich zum Teil sehr konsistente Schäume auf der Füllgutoberfläche bilden, die das Sendesignal sehr stark dämpfen. Wenn Schäume zu Messfehlern führen, sollten Sie den Sensor in einem Standrohr einsetzen.
- Wenn starke Luftströmungen im Behälter auftreten, z. B. bei Montage im Freien und starkem Wind oder durch Luftturbulenzen im Behälter, z.B. durch Zyklonabsaugung, sollten Sie das Gerät in einem Standrohr montieren.
- Vermeiden Sie, dass sich Einbauten (E) wie Grenzschalter, Temperatursensoren usw. innerhalb des Abstrahlwinkels befinden. Insbesondere symmetrische Einbauten (F) wie z. B. Heizschlangen, Strömungsbrecher etc. können die Messung beeinträchtigen. Wenn große Behältereinbauten wie Streben und Träger zu Störechos führen, können diese durch zusätzliche Maßnahmen abgeschwächt werden. Kleine, schräg angebaute Blenden aus Blech oder Kunststoff über den Einbauten "streuen" die Ultraschallsignale und verhindern so wirkungsvoll eine direkte Störechoreflexion.
- Richten Sie den Sensor senkrecht zur Füllgutoberfläche aus (G).
- Montieren Sie niemals zwei Ultraschallmessgeräte in einem Behälter, weil die beiden Signale sich gegenseitig beeinflussen können.
- Zur Abschätzung des Detektionsbereichs kann der 3-dB-Abstrahlwinkel aus dem Abschnitt "Technische Daten Eingang" verwendet werden.

Der Radius des Detektionsbereiches bei einem beliebigen Abstand Lx lässt sich mit folgender Gleichung ermitteln: rx = tan ( $\alpha/2$ ) \* Lx

Beispielswerte für Lx und rx sind im Abschnitt "Technische Daten - Eingang" angegeben.

## 3.1.2 Einbau in engen Schächten mit stark unebenen Schachtwänden

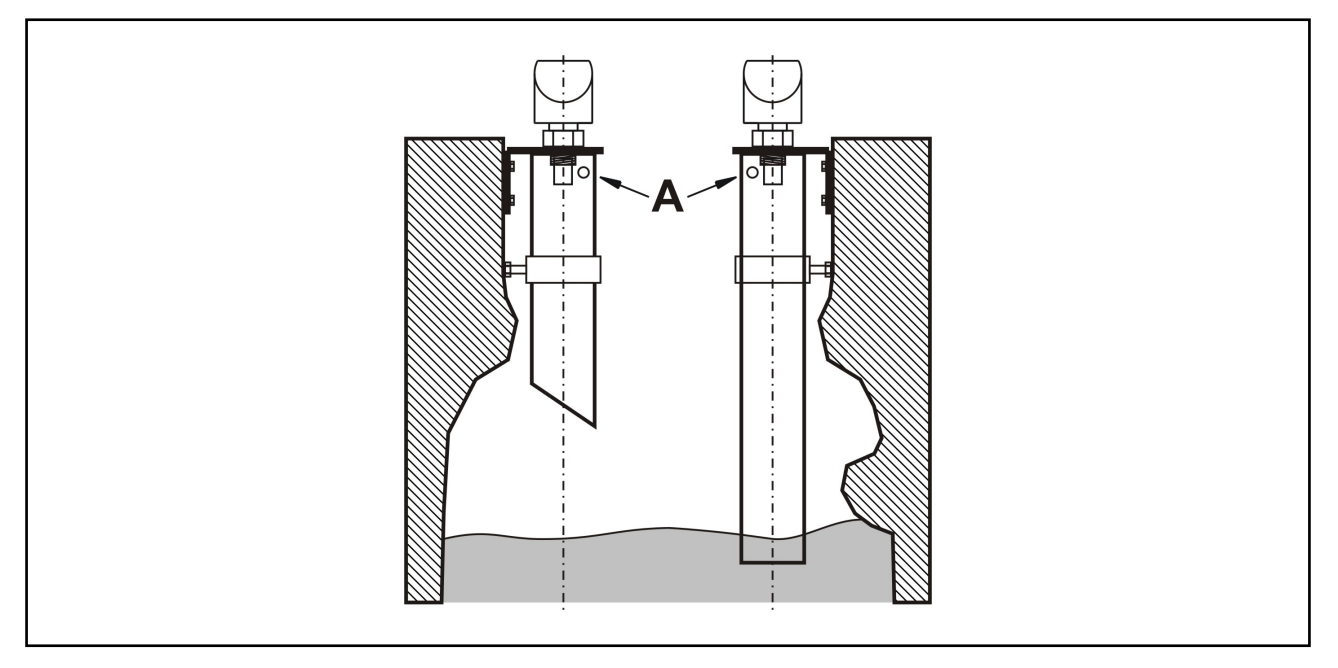

- In engen Schächten mit starken Störechos empfiehlt sich die Verwendung eines Stand- bzw.
   Schallführungsrohres (z.B. PE- oder PVC-Abwasserrohr) mit einem Mindestdurchmesser von 100mm.
- Es ist darauf zu achten, dass das Rohr nicht durch anhaftenden Schmutz verunreinigt wird. Gegebenenfalls ist das Rohr regelmäßig zu reinigen.
- Das Rohr ist am oberen Ende mit einer ausreichenden Entlüftungsöffnung (A) (Ø 5...10mm) zu versehen.

## 3.1.3 Durchflussmessung

Beispiel: Dreieckswehr

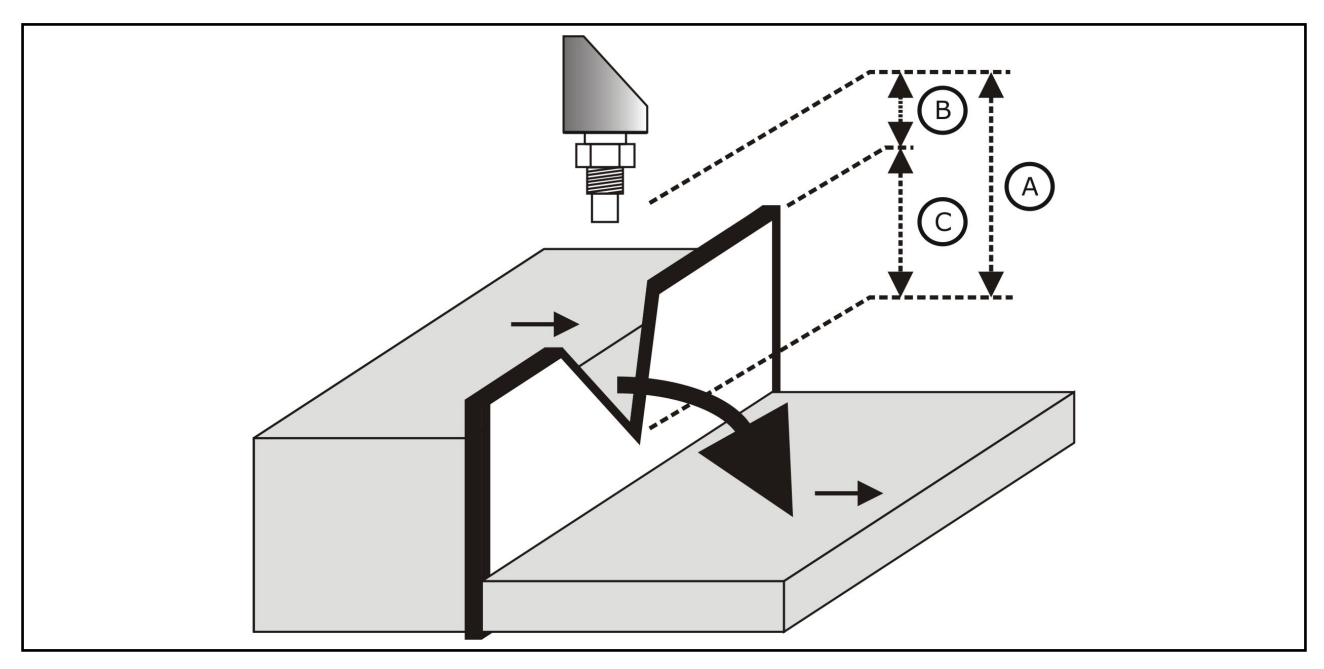

- Montieren Sie das Gerät auf der Oberwasserseite möglichst dicht über dem maximalen Oberwasserpegel Hmax (Blockdistanz BD beachten).
- Positionieren Sie das Gerät in der Mitte des Gerinnes bzw. Wehrs.
- Richten Sie die Sensormembran parallel zur Wasseroberfläche aus.
- Halten Sie den Montageabstand des jeweiligen Gerinnes bzw. Wehrs ein.

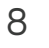

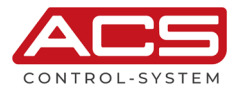

## 3.2 Einbauhinweise

- Vor der Montage oder Demontage des Gerätes muss die Anlage druckfrei sein.
- Das Eindrehen eines Gewindeprozessanschlusses mittels des Anschlussgehäuses, des Anschlusssteckers bzw. Anschlusskabels ist nicht zulässig.
- Das Festziehen eines Gewindeprozessanschlusses darf nur am Sechskant mittels eines passenden Schraubenschlüssels und mit höchstens dem maximal zulässigen Anzugsdrehmoment (siehe Abschnitt "Technische Daten") erfolgen.
- Das Gehäuse lässt sich jederzeit, auch während des Betriebes, mechanisch um 300° drehen.
- Die Anzeige lässt sich jederzeit elektrisch um 180° drehen.

## 3.2.1 Druck / Vakuum

Überdruck im Behälter beeinflusst das Messergebnis nicht. Unterdruck oder Vakuum hingegen bedämpfen Ultraschallimpulse. Dies beeinflusst das Messergebnis, vor allem, wenn der Füllstand sehr niedrig ist (≤ -0,2bar bzw. -20kPa).

## 3.2.2 Dampfdruck

Der Dampfdruck des Mediums bei 20°C (68°F) gibt einen Hinweis auf die Genauigkeit der Ultraschall-Füllstandmessung. Ist der Dampfdruck bei 20°C (68°F) niedriger als 50mbar, so ist die Ultraschallmessung mit sehr guter Genauigkeit möglich.

Dies gilt für Wasser, Wasserlösungen, Wasser-Feststoff-Lösungen, verdünnte Säuren (z.B. Salzsäure, Schwefelsäure), verdünnte Laugen (z.B. Natronlauge), Öle, Fette, Kalkwasser, Schlämme, Pasten, usw.

Hohe Dampfdrücke bzw. ausgasende Medien (z.B. Ethanol, Aceton, Ammoniak) können die Genauigkeit beeinträchtigen.

## 3.2.3 Reichweite

Die Reichweite des Sensors hängt von den Messbedingungen ab.

Die maximale Reichweite kann dem Abschnitt "Technische Daten - Eingang" entnommen werden.

## 3.2.4 Blockdistanz

Das Unterschreiten der Blockdistanz kann zu einer Fehlfunktion des Gerätes führen.

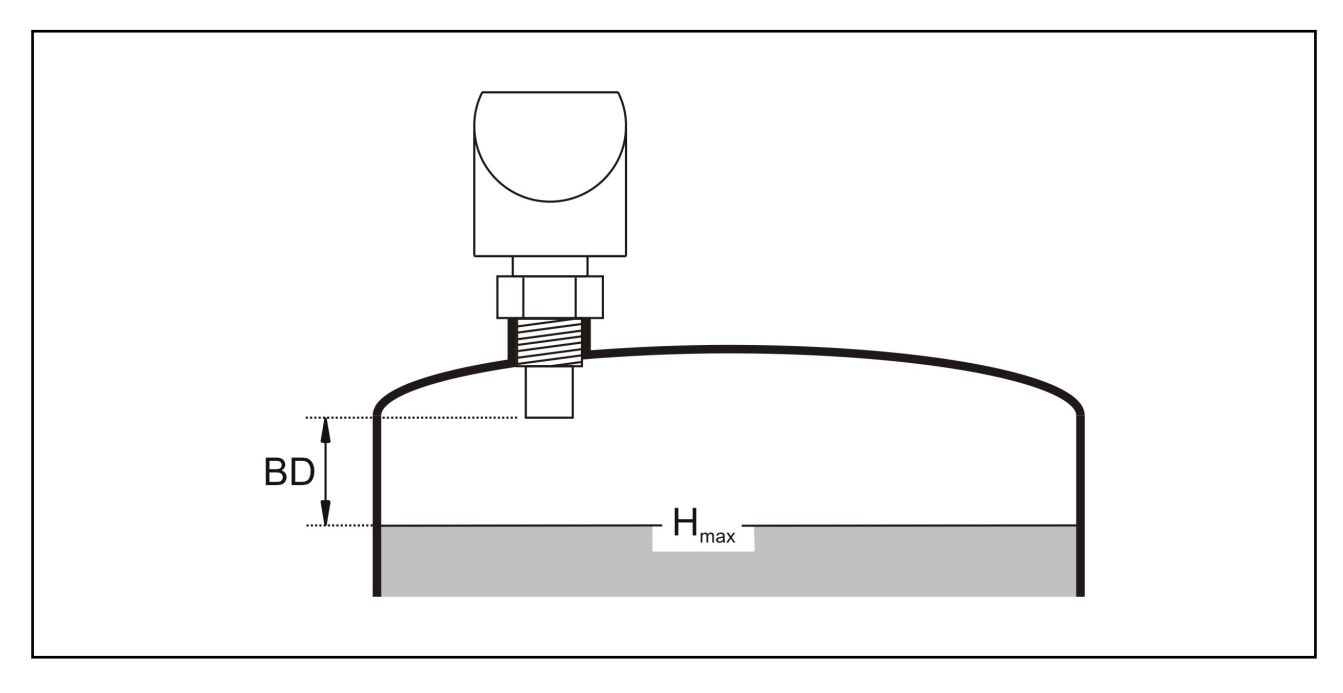

- Montieren Sie das Gerät so hoch, dass auch bei maximaler Befüllung Hmax die Blockdistanz BD (siehe Abschnitt "Technische Daten - Eingang) nicht erreicht wird.
- Wenn das Füllmedium bis an den Schallwandler gelangt, können sich langfristig Anhaftungen am Schallwandler bilden, die später zu Fehlmessungen führen können.

## 3.2.5 Stutzenmontage

Verwenden Sie einen Rohrstutzen, falls die Blockdistanz auf andere Weise nicht einzuhalten ist.

- Die Stutzeninnenseite muss glatt sein und darf keine Kanten oder Schweißnähte enthalten. Insbesondere das tankseitige Stutzenende darf keinen Grat auf der Innenseite aufweisen.
- Um Störeinflüsse zu minimieren, empfiehlt es sich, das tankseitige Stutzenende schräg auszuführen (ideal 45°).
- Beachten Sie die angegebenen Grenzen für Durchmesser und Länge des Stutzens.

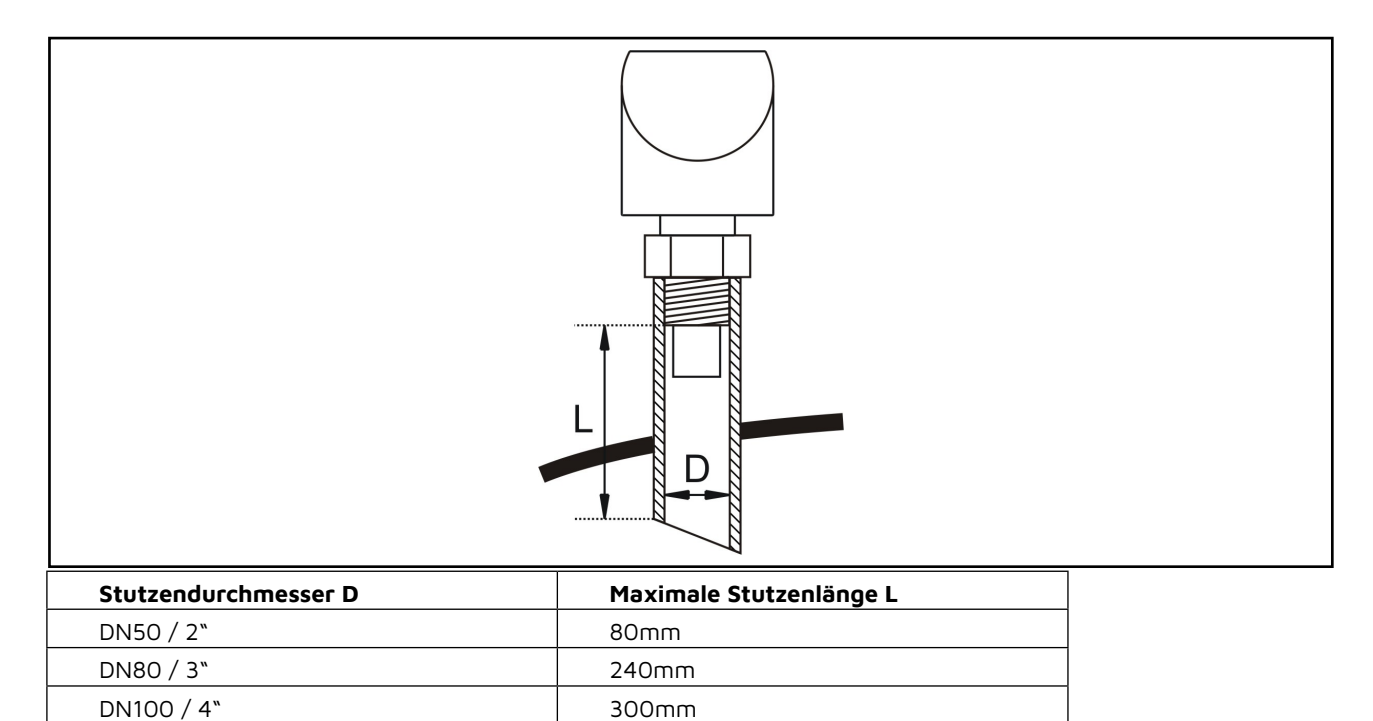

## 3.2.6 Standrohrmessung

≥ DN150 / 6"

Durch den Einsatz in einem Standrohr (Schwall- oder Bypassrohr) sind Einflüsse von Behältereinbauten, Schaumbildung und Turbulenzen ausgeschlossen.

400mm

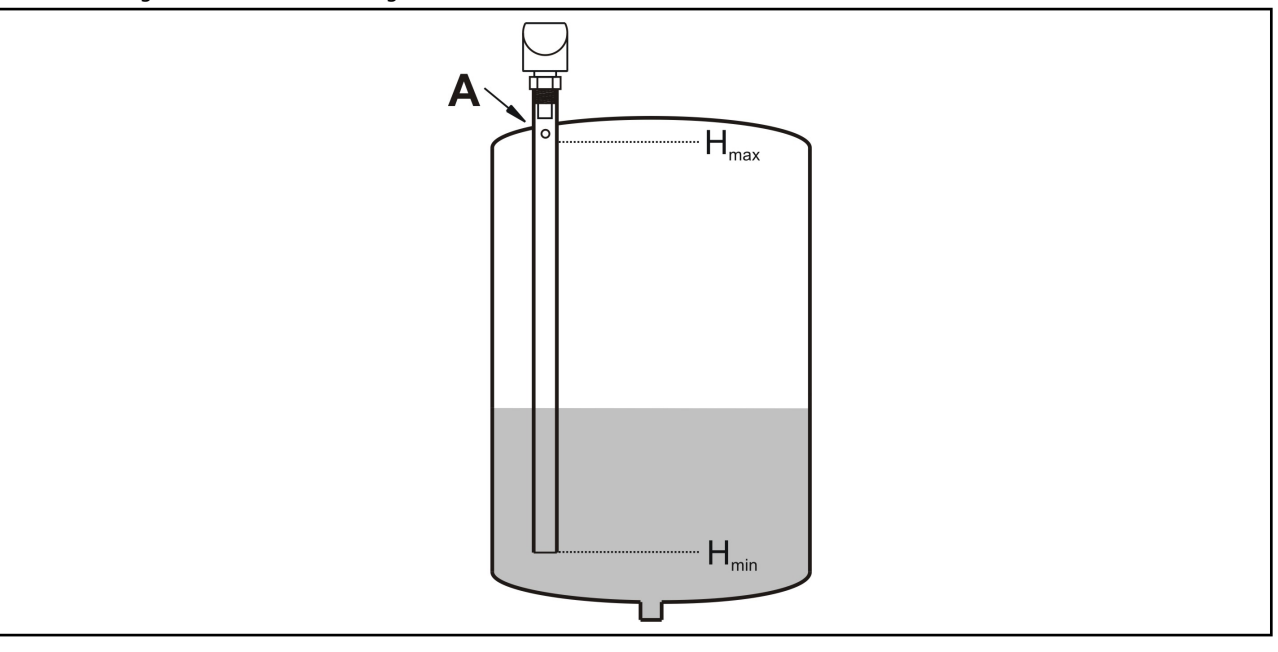

- Standrohre müssen bis zur gewünschten minimalen Füllhöhe reichen, da eine Messung nur im Rohr möglich ist.
- Das Rohr ist am oberen Ende mit einer ausreichenden Entlüftungsöffnung (A) (Ø 5...10mm) zu versehen.
- Vermeiden Sie große Spalte und starke Schweißnähte beim Verbinden der Rohre.
- In Füllgütern, die zu starken Anhaftungen neigen, ist die Messung im Standrohr nicht sinnvoll.

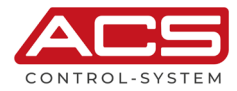

# 4 Elektrischer Anschluss

Der elektrische Anschluss des Gerätes hat entsprechend den landesspezifischen Standards zu erfolgen. Bei falschem Anschluss können applikationsbedingte Gefahren verursacht werden.

#### Warnung!

Das Gerät darf nur im stromlosen Zustand installiert werden.

## 4.1 Potentialausgleich - Erdung

Das Gerät ist zu erden.

Eine Erdung des Gerätes kann über den metallischen Prozessanschluss erfolgen. Die metallischen Teile des Gerätes sind elektrisch mit der Fassung des Steckers M12 verbunden.

## 4.2 Anschlusskabel

Es sollten möglichst geschirmte Signal- und Messleitungen, getrennt von leistungsführenden Leitungen verlegt werden.

Den Kabelschirm eines angeschlossenen Kabels nur an einer Seite erden, idealerweise am Einbauort des Gerätes.

## 4.3 Versorgungsspannung

Die Spannung an den Anschlusskontakten darf die maximal zulässige Versorgungsspannung nicht überschreiten, um eine Beschädigung der Elektronik zu vermeiden.

Der maximal zulässige Bereich der Versorgungsspannung beträgt:

| Signal 0/420mA | 930V <sub>DC</sub> |
|----------------|--------------------|
| Signal O10V    | 1430V              |

Alle Anschlüsse sind verpolungsgeschützt.

## 4.4 Schaltausgang

### Warnung!

Induktive Lasten an den PNP-Schaltausgängen, z.B. Relais, Hilfsschütze oder Magnetventile sind zur Vermeidung von Spannungsspitzen nur mit Freilaufdiode oder RC-Glied zu betreiben.

#### Hinweis!

Zur Inbetriebnahme wird empfohlen, alle angeschlossenen Steuergeräte abzuschalten, um ungewollte Steuervorgänge zu vermeiden.

Die am PNP-Schaltausgang angeschlossene Last wird kontaktlos und damit prellfrei über einen Halbleiterschalter mit dem Kontakt +L der Versorgungsspannung verbunden.

Im aktivierten Schaltzustand steht am Ausgang ein positives Signal nahe der Versorgungsspannung an. Bei inaktivem Schaltzustand und bei Versorgungsspannungsausfall sperrt der Halbleiterschalter. Der PNP-Schaltausgang ist strombegrenzt, überlast- und kurzschlussfest.

## 4.5 Analogausgang

## 4.5.1 Stromausgang – Lastwiderstand

Ein Lastwiderstand, z.B. der Messwiderstand eines Auswertegerätes, erfordert eine minimale Versorgungsspannung.

Aus der anliegenden Versorgungsspannung und dem maximalen Ausgangsstrom ergibt sich für den Widerstand ein Maximalwert, bei dem noch eine korrekte Funktion möglich ist.

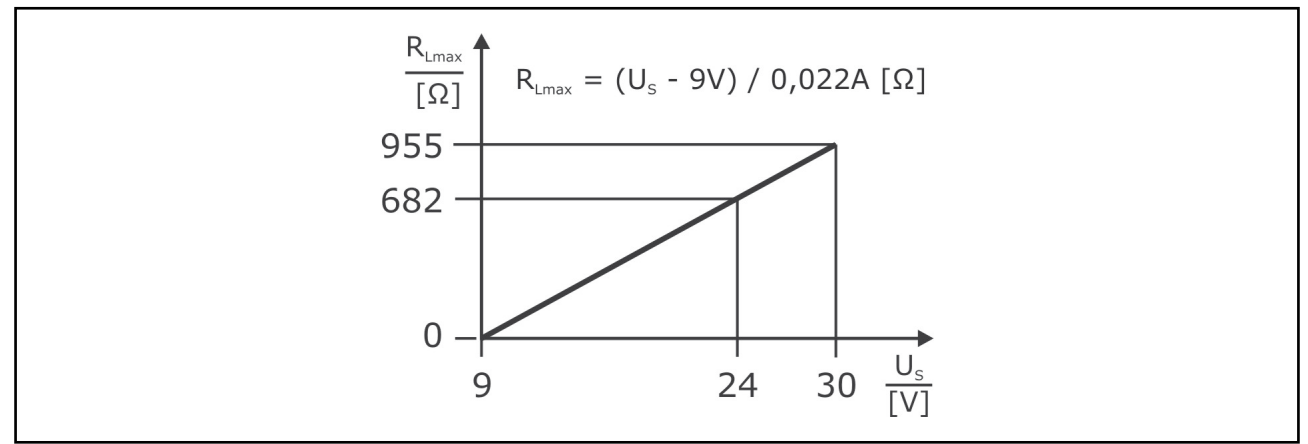

## 4.6 Anschlussschema

Aderfarben Standardanschlusskabel M12 – A-codiert:

- BN = braun
- WH = weiß
- BU = blau
- BK = schwarz
- GY = grau
- YE = gelb
- GN = grün
- PK = pink

## 4.6.1 Elektronik Ausgang Typ M

1x Signal 0/4...20mA-0...10V, Versorgung 24VDC

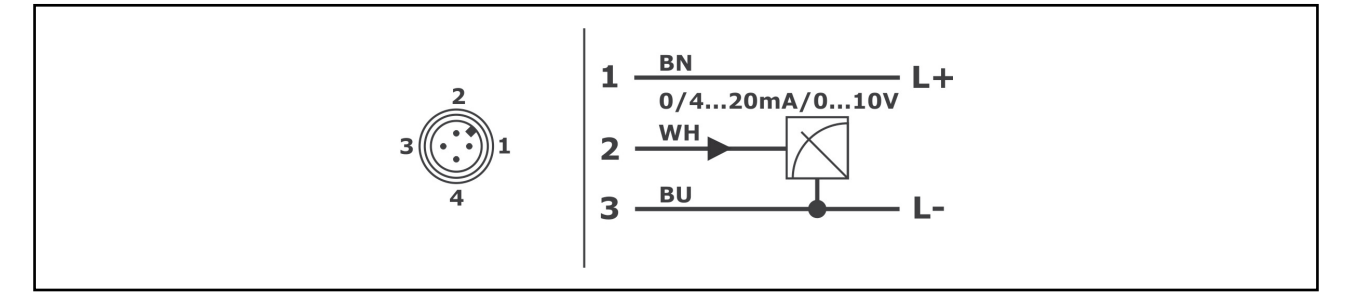

## 4.6.2 Elektronik Ausgang Typ K

1x Signal 0/4...20mA-0...10V, 2x Schalter PNP, Versorgung 24VDC

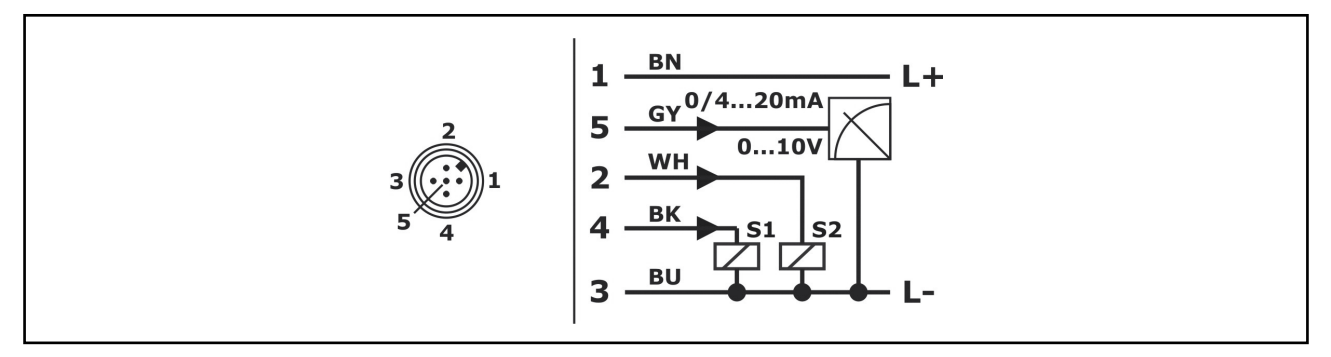

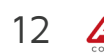

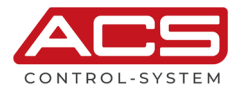

## 4.6.3 Elektronik Ausgang Typ R

1x Signal 0/4...20mA-0...10V, 4x Schalter PNP, Versorgung 24VDC

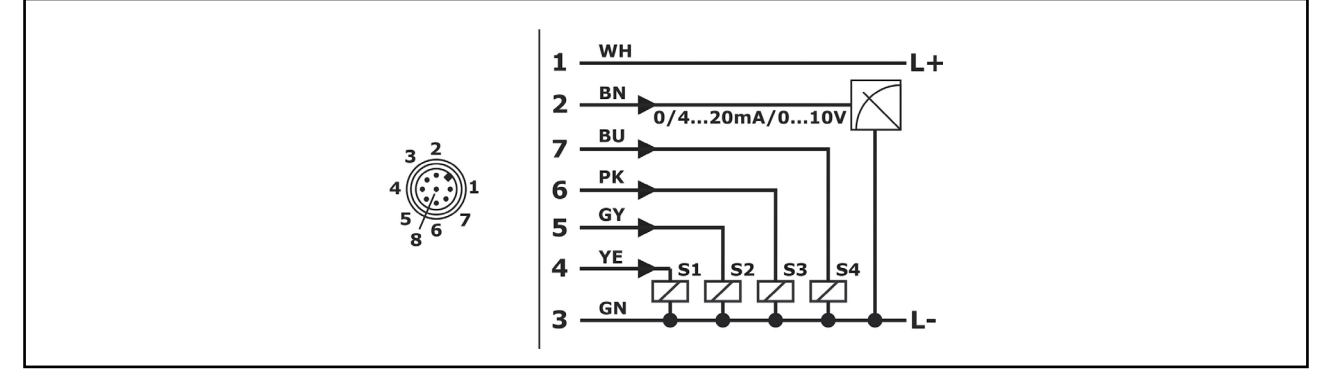

# 5 Bedienung

## 5.1 Bedien- und Anzeigeelemente

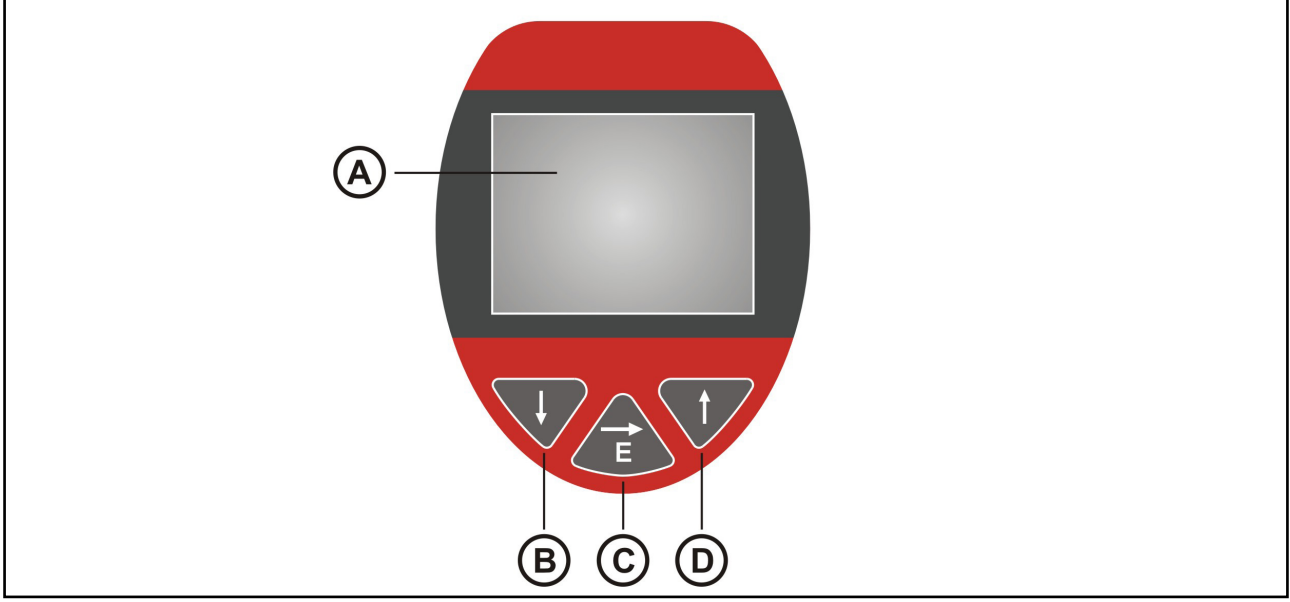

- A LCD-Display
  - Anzeige von Messwert, Gerätestatus und Bedienmenüs
- B Taste Down
  - Im Auswahlmenü Navigation abwärts
  - Im Eingabemenü Wertverringerung
  - Dient in Kombination mit Taste Up zum Verlassen von Auswahl- und Eingabemenü ohne Übernahme von Änderungen
  - Dient in Kombination mit Taste Up zum Sprung ein Menüpunkt zurück
- C Taste Enter/Shift right
  - Zugang zu den Bedienmenüs
  - Im Auswahlmenü Einsprung in das ausgewählte Untermenü
  - Im Eingabemenü Wertübernahme und Stellenwechsel nach rechts
- D Taste Up
  - Im Auswahlmenü Navigation aufwärts
  - Im Eingabemenü Werterhöhung
  - Dient in Kombination mit Taste Down zum Verlassen von Auswahl- und Eingabemenü ohne Übernahme von Änderungen
  - Dient in Kombination mit Taste Down zum Sprung ein Menüpunkt zurück

## 5.2 Funktionsschema

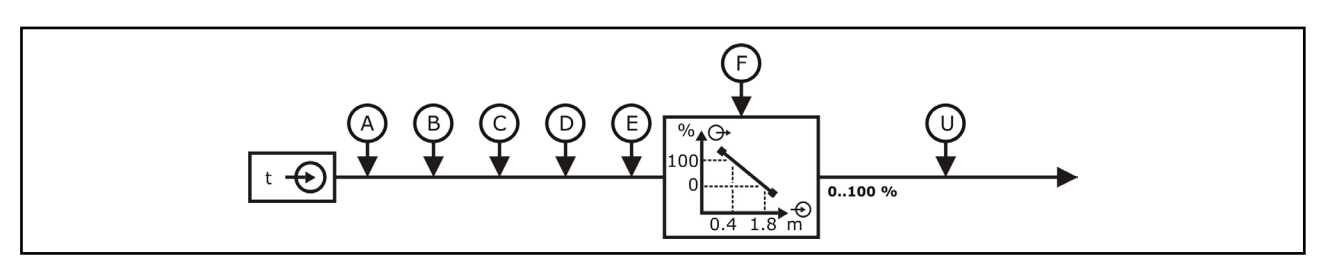

- A Inbetriebnahme
- B Füllstandsänderung
- C Pulsrate
- D Echoverlust
- E Dämpfung
- F Min/Max Abgleich > z.B. 1,8..0,4m = 0..100%
- U Grenze Min/Max

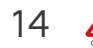

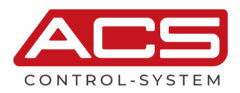

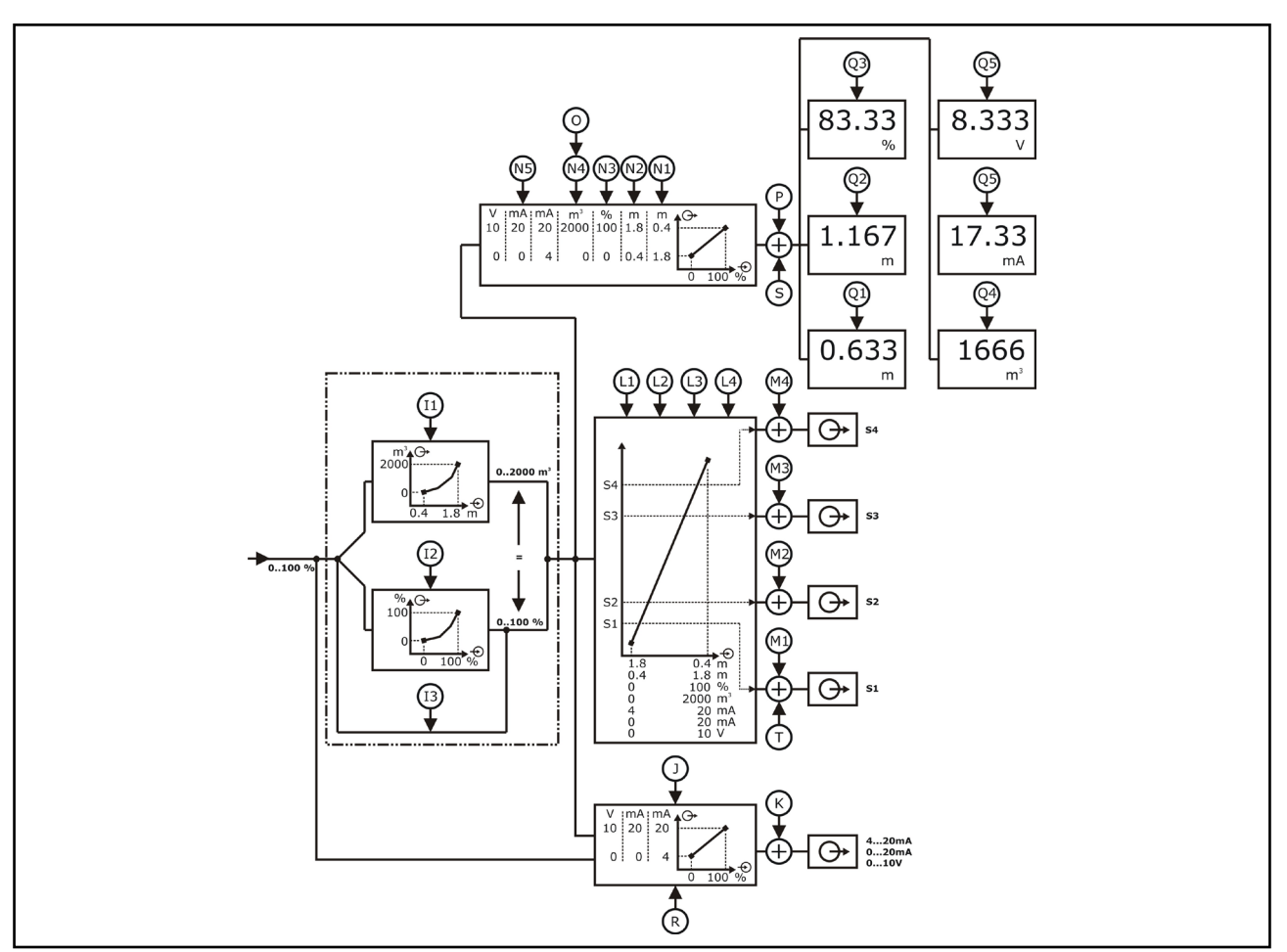

- I1 Linearisierung > Füllstand Display Skalierung z.B. 0,4..1,8 m = 0..2000 m<sup>3</sup>
- I2 Linearisierung > Prozent 0..100 % Lin. Prozent 0..100 %
- 13 keine Linearisierung
- J Signalausgang > z.B. 0..100 % = 4..20 mA bzw. 0..20 mA bzw. 0..10V
- R Signalausgang > Prozent 0..100 % Lin. Prozent 0..100 %
- K Fehlersignalauswertung
- L1 Schalt-/Rückschaltpunkt S1
- L2 Schalt-/Rückschaltpunkt S2
- L3 Schalt-/Rückschaltpunkt S3
- L4 Schalt-/Rückschaltpunkt S4
- M1 Störmeldefunktion S1
- M2 Störmeldefunktion S2
- M3 Störmeldefunktion S3
- M4 Störmeldefunktion S4
- T Impulsausgang S1 für Mengenzähler
- N1 Display Skalierung > Distanz z.B. 0..100 % = 1,8..0,4 m
- N2 Display Skalierung > Füllstand z.B. 0..100 % = 0.4..1,8 m
- N3 Display Skalierung > Prozent 0..100% = 0..100%
- N4 Display Skalierung > skaliert z.B. 0..100 % = 0..2000
- N5 Display Skalierung > Signalausgang 0..100 % = 4..20 mA bzw. 0..20 mA bzw. 0..10 V
- O Display Einheit > bei Display Skalierung skaliert z.B. m<sup>3</sup>
- P Störmeldeanzeige
- S Mengenzähler > z.B. m<sup>3</sup>/h, l/min
- Q1 Anzeige Distanz z.B. 1,8..0,4 m
- Q2 Anzeige Füllstand z.B. 0,4..1,8 m
- Q3 Anzeige Prozent 0..100 %
- Q4 Anzeige skaliert z.B. 0..2000 m<sup>3</sup>
- Q5 Anzeige Signalausgang 4..20 mA bzw. 0..20 mA bzw. 0..10 V

## 5.3 Menüstruktur

Über das Hauptmenü (Drücken der Taste Enter/Shift right für 3 Sekunden) erfolgt der Zugang zu den verschiedenen Funktionsbereichen der Auswahl- und Eingabemenüebene.

Wurden Störungen registriert (siehe Abschnitt Diagnose/Störungen), so werden diese noch vor dem Einsprung in das Hauptmenü angezeigt.

Über die Taste Enter/Shift right wird die Störungsanzeige beendet.

Das Symbol E bei einem Menüpunkt markiert dessen Position in der erweiterten Menüstruktur.

Diese erweiterte Menüstruktur kann im Submenü Display über den Menüpunkt Menüstruktur eingeblendet werden.

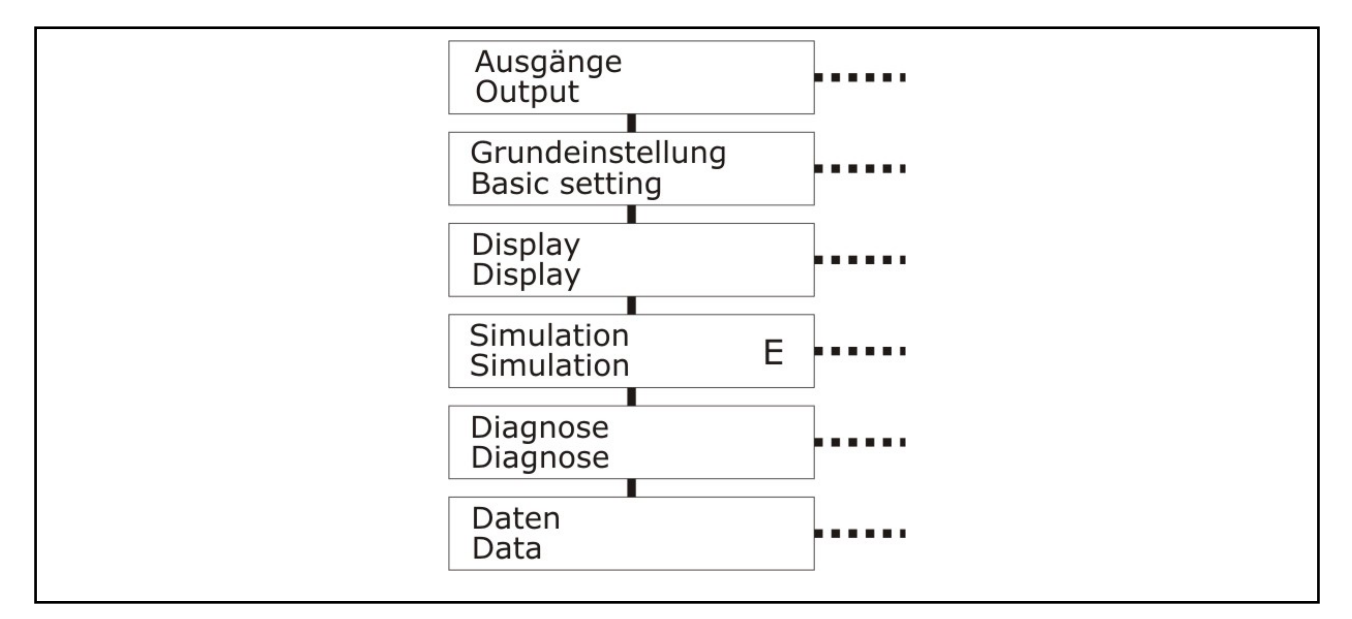

#### Submenü Ausgänge

Einstellungen für die Funktion von Schaltausgängen und Signalausgang.

#### • Submenü Grundeinstellungen

Einstellungen für die grundsätzliche Anpassung der Gerätes an die Messaufgabe, z.B. Abgleich, Dämpfung und Linearisierung.

#### Submenü Display

Einstellungen für die Anpassung der Messwertanzeige an die Messaufgabe, z.B. Messwertskalierung, Anzeigeart, Menüsprache oder auch Passwortschutz.

#### Submenü Simulation

Einstellungen für die Simulation der Schaltausgänge und des Signalausganges, z.B. zur Inbetriebnahme oder auch Störungsanalyse.

Submenü Diagnose

Vielfältige Informationen über den bisherigen Messbetrieb und das Gerät, welche hilfreich zur Systemüberwachung oder auch zur Störungsanalyse sein können.

#### Submenü Daten

Einstellungen für die Speicherung von Messdaten und die Datenübertragung per Bluetooth.

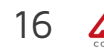

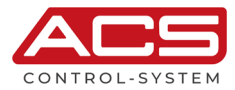

## 5.4 Navigation

Die Navigation in einem Submenü und in einem Auswahlfenster erfolgt über die Tasten Up und Down. Die Anwahl eines Submenüs und die Übernahme der Einstellung in einem Auswahlfenster erfolgt durch die Taste Enter/Shift right.

Der Rücksprung aus einem Submenü in das übergeordnete Menü erfolgt über den Menüpunkt zurück oder über das gleichzeitige Drücken der Tasten Up und Down.

Das Verlassen eines Auswahlmenüs ohne Übernahme einer Änderung erfolgt über das gleichzeitige Drücken der Tasten Up und Down.

Die Eingabe eines Wertes oder Textes in einem Eingabemenü erfolgt stellenweise.

Zur Veränderung der angewählten Stelle dienen die Tasten Up und Down.

Zum Wechsel der Stelle dient die Taste Enter/Shift up.

Die Übernahme eines eingegebenen Wertes bzw. Textes erfolgt durch Drücken der Taste Enter/Shift up für 3 Sekunden.

Das Verlassen eines Eingabemenüs ohne Übernahme des Wertes bzw. Textes erfolgt über das gleichzeitige Drücken der Tasten Up und Down.

Nach 5 Minuten Inaktivität wird automatisch das aktive Submenü bzw. Auswahlmenü verlassen und zur Messwertanzeige gewechselt.

Der Rücksprung erfolgt nicht bei einem aktiven Eingabemenü.

## 5.5 Ausgang

Das Symbol E bei einem Menüpunkt markiert dessen Position in der erweiterten Menüstruktur. Diese erweiterte Menüstruktur kann im Submenü Display über den Menüpunkt Menüstruktur eingeblendet werden.

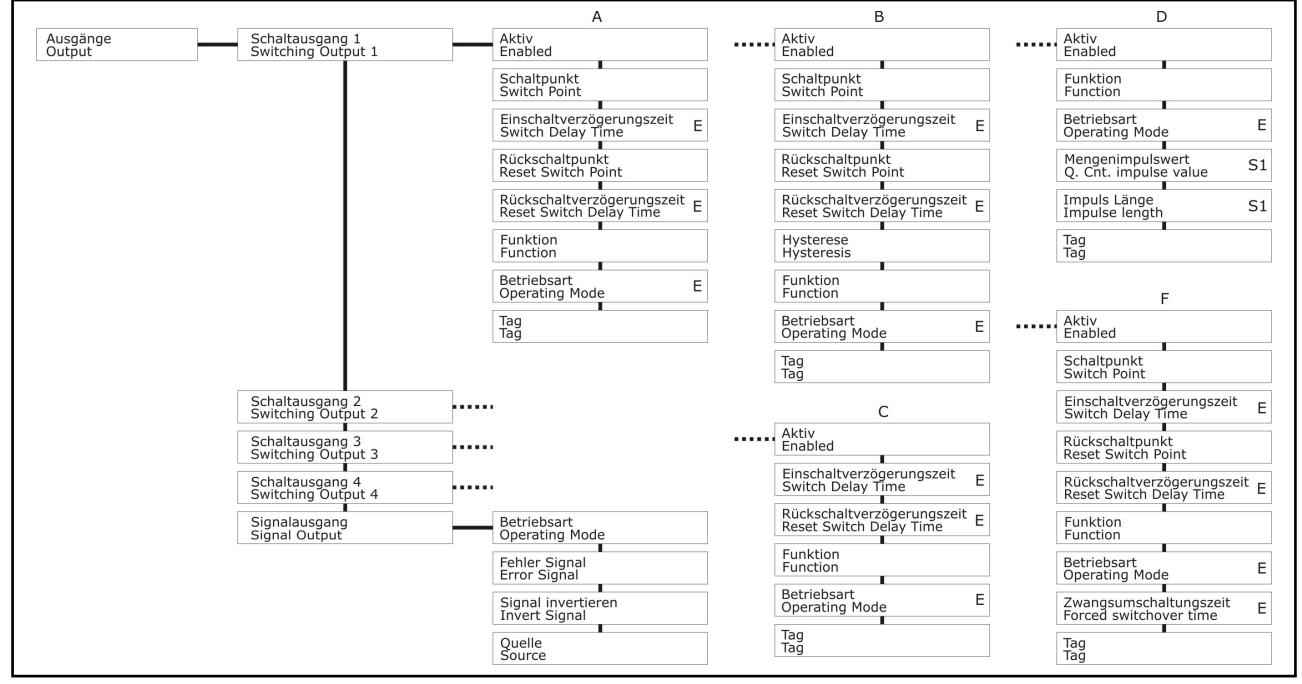

- A Hysteresefunktion
- B Fensterfunktion
- C Störmeldefunktion
- D Impulsfunktion
- F Pumpfunktion

## 5.5.1 Schaltausgang S1 / S2 / S3 / S4

### 5.5.1.1 Aktivierung

Jeder der Schaltausgänge kann separat aktiviert bzw. deaktiviert werden.

- Ja
- Nein

Werkseinstellung > Ja

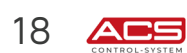

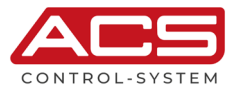

### 5.5.1.2 Schaltpunkt / Rückschaltpunkt

Die Eingabewerte beziehen sich auf den eingestellten Anzeigewert oder gemäß Display Skalierung. Der aktuelle Messwert wird im Display angezeigt.

Der Rückschaltpunkt muss immer kleiner oder gleich dem Schaltpunkt sein.

Bei inversem Messprinzip, z.B. Distanzmessung, muss der Rückschaltpunkt größer oder gleich dem Schaltpunkt sein.

Der Eingabebereich ist auf den Messbereich beschränkt. Werkseinstellung > S1 = 20% / S2 = 40% / S3 = 60% / S4 = 80%

### 5.5.1.3 Einschaltverzögerungszeit / Rückschaltverzögerungszeit – E

Die Aktivierung bzw. Deaktivierung des Schaltausganges kann zur Realisierung einfacher Ablaufsteuerungen mit einer Verzögerungszeit (Auflösung 0,01s) beaufschlagt werden.

Der Eingabebereich ist unbeschränkt. Werkseinstellung > Os

#### 5.5.1.4 **Funktion – E**

#### 5.5.1.4.1 Hysteresefunktion S1/S2/S3/S4

Die Hysteresefunktion realisiert einen stabilen Schaltzustand, unabhängig von systembedingten Signalschwankungen um den eingestellten Sollwert.

Sie kann für eine signalgesteuerte Zweipunktregelung verwendet werden.

Der Schaltbereich wird durch Angabe von Schaltpunkt und Rückschaltpunkt festgelegt.

Im Menüpunkt Betriebsart des Schaltausganges kann das Wirkprinzip invertiert werden.

### Betriebsart Maximum

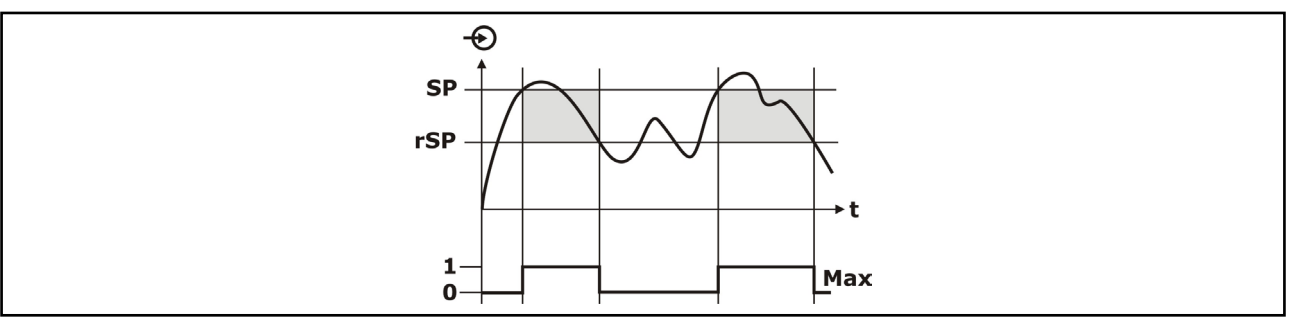

Der Schaltausgang wird aktiviert, wenn der aktuelle Messwert den Schaltpunkt überschreitet und die eingestellte Einschaltverzögerungszeit abgelaufen ist.

Der Schaltausgang wird deaktiviert, wenn der aktuelle Messwert den Rückschaltpunkt unterschreitet und die ggf. eingestellte Rückschaltverzögerungszeit abgelaufen ist.

#### Betriebsart Minimum

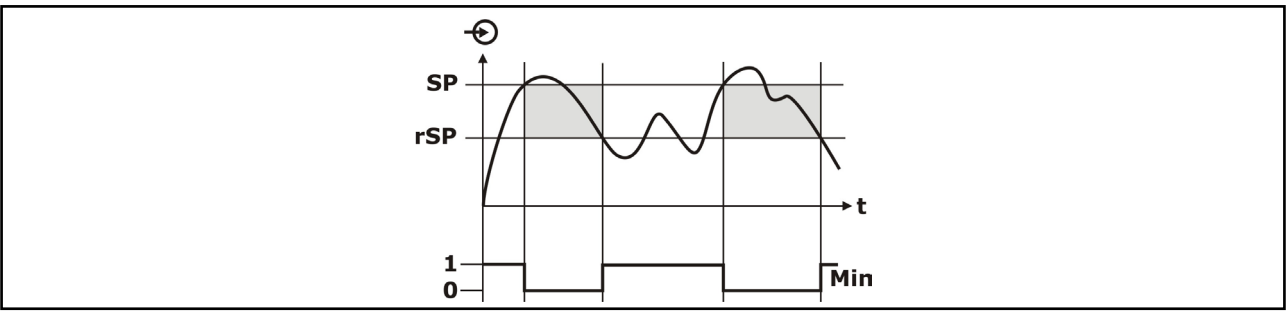

Der Schaltausgang wird aktiviert, wenn der aktuelle Messwert den Rückschaltpunkt unterschreitet und die eingestellte Rückschaltverzögerungszeit abgelaufen ist.

Der Schaltausgang wird deaktiviert, wenn der aktuelle Messwert den Schaltpunkt überschreitet und die ggf. eingestellte Schaltverzögerungszeit abgelaufen ist.

### 5.5.1.4.2 Fensterfunktion S1/S2/S3/S4

Die Fensterfunktion realisiert einen Signalbereich – Gutbereich –, in dem der Schaltausgang einen definierten Schaltzustand annimmt.

Der Schaltbereich wird durch Angabe von Schaltpunkt, Rückschaltpunkt und Hysterese festgelegt.

Im Menüpunkt Betriebsart des Schaltausganges kann das Wirkprinzip invertiert werden.

#### Betriebsart außerhalb

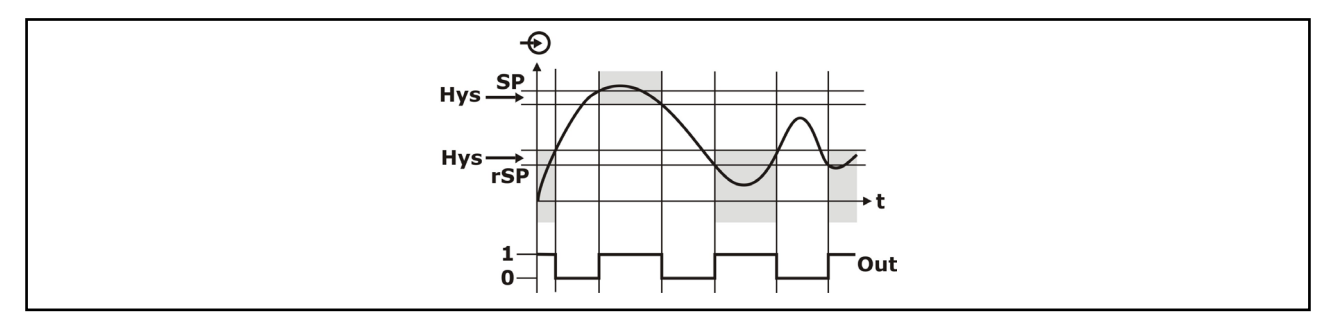

Der Schaltausgang wird aktiviert, wenn der aktuelle Messwert außerhalb des durch Schaltpunkt und Rückschaltpunkt definierten Bereiches liegt und die eingestellte Einschaltverzögerungszeit abgelaufen ist. Der Schaltausgang wird deaktiviert, wenn der aktuelle Messwert innerhalb des durch Schaltpunkt und Rückschaltpunkt definierten Bereiches liegt und die eingestellte Rückschaltverzögerungszeit abgelaufen ist. Die Hysterese ist hier innerhalb des durch Schaltpunkt und Rückschaltpunkt definierten Bereiches positioniert.

#### • Betriebsart innerhalb

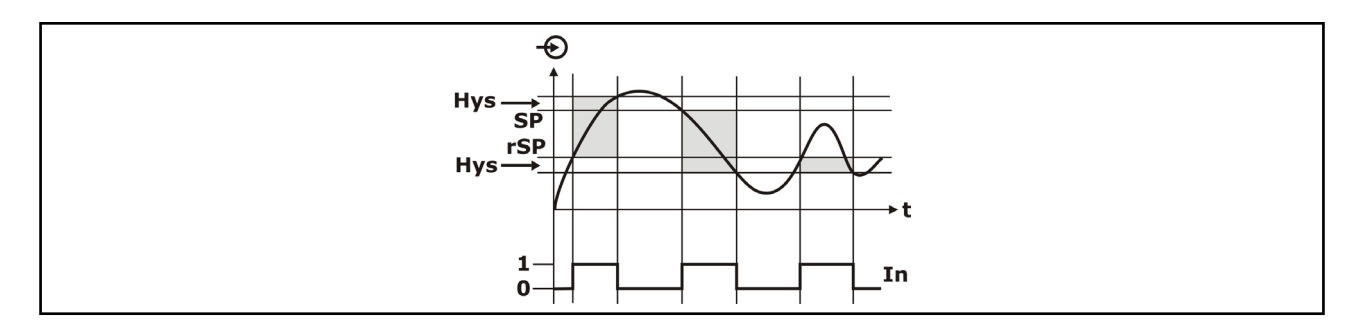

Der Schaltausgang wird aktiviert, wenn der aktuelle Messwert innerhalb des durch Schaltpunkt und Rückschaltpunkt definierten Bereiches liegt und die eingestellte Einschaltverzögerungszeit abgelaufen ist. Der Schaltausgang wird deaktiviert, wenn der aktuelle Messwert außerhalb des durch Schaltpunkt und Rückschaltpunkt definierten Bereiches liegt und die eingestellte Rückschaltverzögerungszeit abgelaufen ist. Die Hysterese ist hier außerhalb des durch Schaltpunkt und Rückschaltpunkt definierten Bereiches positioniert.

#### 5.5.1.4.3 Störmeldefunktion S1/S2/S3/S4

Der Schaltausgang wird aktiviert, wenn das Gerät Störungen (siehe Diagnose/Störungen) festgestellt hat.

Im Menüpunkt Betriebsart des Schaltausganges kann das Wirkprinzip invertiert werden.

### 5.5.1.4.4 Impulsfunktion S1

Der Schaltausgang gibt je ermitteltem Mengenwert des Mengenzählers (siehe Daten/Mengenzähler) einen Schaltimpuls aus.

Es wird eine Warnung ausgegeben, falls der Mengenimpulswert zu niedrig oder die Impuls Länge zu hoch eingestellt wird. Die Berechnungsgrundlage für diese Warnmeldungen ist die Displayskalierung bei 100%.

#### Mengenimpulswert

Betrag des Mengenwertes, für den jeweils ein Schaltimpuls ausgegeben wird.

Der Eingabebereich ist unbeschränkt. Werkseinstellung > 1

#### Impuls Länge

20

Zeitdauer eines Pulses bzw. ebenfalls Zeitdauer der Pulspause.

Der Eingabebereich ist auf Werte von 0,1 bis 99999 beschränkt. Werkseinstellung > 0,5 s

Im Menüpunkt Betriebsart des Schaltausganges kann das Wirkprinzip invertiert werden.

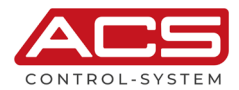

### 5.5.1.4.5 **Pumpfunktion Laufzeit S1/S2/S3/S4**

Die Pumpenfunktion Laufzeit wird eingesetzt, um mehrere Pumpen mit gleicher Funktion abhängig von der bisherigen Laufzeit anzusteuern.

Es wird jeweils die Pumpe mit der geringsten Laufzeit eingeschaltet und die Pumpe mit der längsten Laufzeit ausgeschaltet. Bei erhöhtem Bedarf können alle Pumpen abhängig von den eingegebenen Schaltpunkten auch gleichzeitig laufen. Durch diese Maßnahme wird eine gleichmäßige Auslastung der Pumpen erreicht und die Betriebssicherheit erhöht.

Alle Schaltausgänge mit aktivierter Pumpensteuerung sind nicht einem bestimmten Schaltpunkt zugeordnet, sondern werden abhängig von der bisherigen Betriebszeit ein- bzw. ausgeschaltet. Das Auswertgerät wählt beim Erreichen eines Einschaltpunktes den Schaltausgang mit der kürzesten Betriebszeit und beim Erreichen eines Ausschaltpunktes den Schaltausgang mit der längsten Betriebszeit.

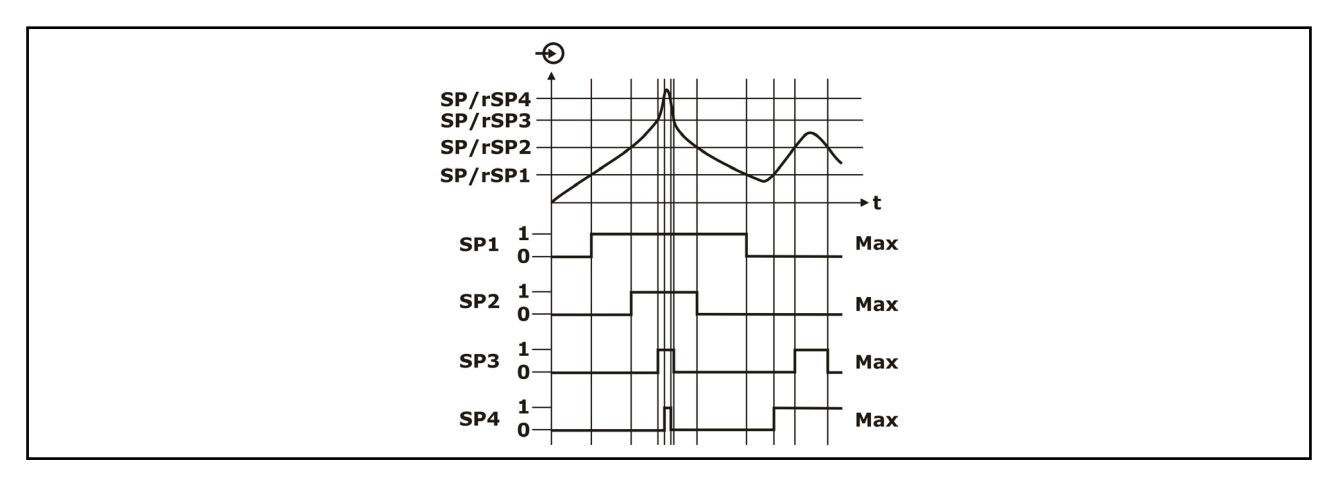

Schalt- und Rückschaltpunkt können auf verschiedene Werte eingestellt werden, um komplexe Schaltmechanismen zu erhalten.

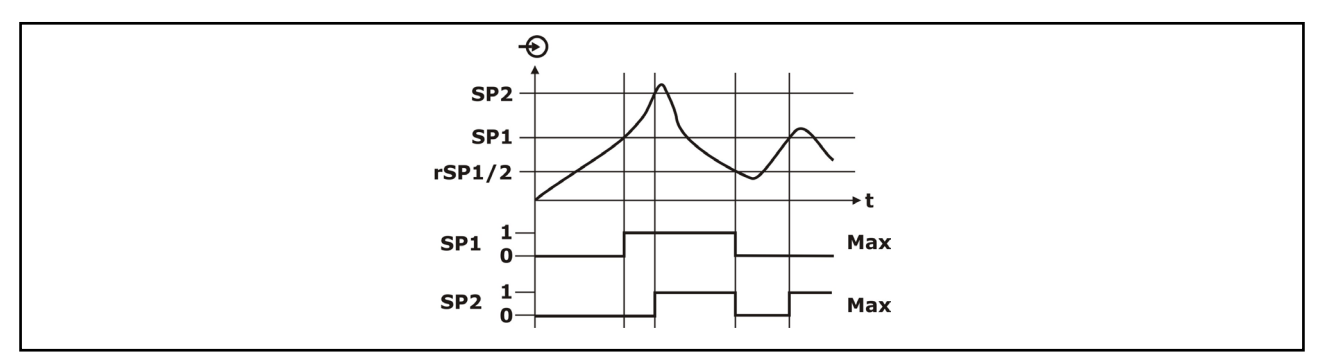

Die Laufzeit jedes Schaltausganges kann im Menü "Diagnose – Schaltausgang" zurückgesetzt werden. Im Menüpunkt Betriebsart des Schaltausganges kann das Wirkprinzip invertiert werden.

#### 5.5.1.4.6 **Pumpfunktion sequentiell S1/S2/S3/S4**

Aufgabe der Pumpenfunktion sequentiell ist es, mehrere Pumpen, die für die gleiche Aufgabe (Überfüllsicherung oder Trockenlaufschutz) eingesetzt werden, abwechselnd zum Einsatz zu bringen. Dadurch, dass die Pumpen für die gleiche Aufgabe verwendet werden, kann dann anhand der Pumpeneinschaltdauer festgestellt werden, ob eine der Pumpen nicht mehr die erforderliche Leistung bringt (Laufzeit verlängert sich bei dieser Pumpe).

Alle Schaltausgänge, bei denen die Pumpenfunktion aktiviert ist, sind nicht mehr fest einem bestimmten Schaltpunkt zugeordnet, sondern werden abwechselnd ein-bzw. ausgeschaltet. Das Auswertgerät wählt beim Erreichen eines Einschaltpunktes den Schaltausgang, der als nächstes in der alternierenden Reihe steht.

Für das Erreichen eines Ausschaltpunktes gilt, die Schaltausgänge werden in der Reihenfolge wie sie eingeschaltet wurden, wieder ausgeschaltet.

Die Reihenfolge ist festgelegt. Es wird mit dem Schaltausgang mit dem niedrigsten Index begonnen. Als nächstes ist dann der Schaltausgang mit dem nächsthöheren Index an der Reihe. Nach dem der Schaltausgang mit dem höchsten Index wird wieder zu dem Schaltausgang mit dem niedrigsten Index gewechselt, z. B. S1...S2...S3...S4...S1...S2.... Die Reihenfolge gilt für die Schaltausgänge, die der Pumpenfunktion zugeordnet sind.

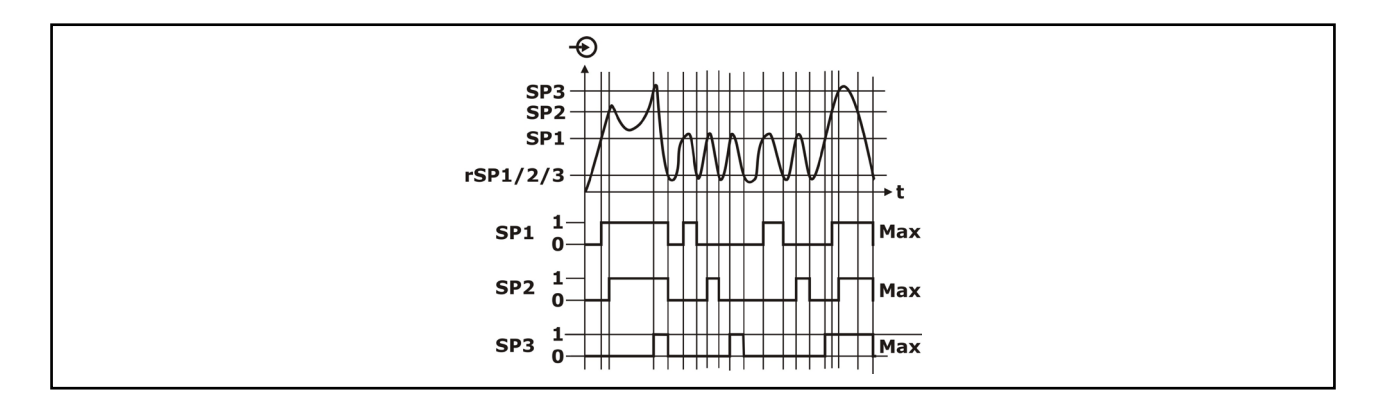

Der Index des zuletzt eingeschalteten Schaltausgangs wird nicht gespeichert, d. h. nach dem Einschalten wird immer mit dem Schaltausgang mit dem kleinsten Index gestartet.

Für den Fall, dass mehrere Pumpen im gleichen Bereich abwechselnd betrieben werden sollen, müssten ihre Einund Ausschaltpunkte auf den gleichen Wert eingestellt werden. Dadurch würden aber alle Schaltausgänge immer gemeinsam schalten. Um dennoch das gewünschte Schaltverhalten zu erreichen, muss einem Schaltausgang die gewünschten Schaltpunkte zugewiesen werden, den anderen Schaltausgang werden Schaltpunkte zugewiesen, die im Normalbetrieb nie erreicht werden.

Im Menüpunkt Betriebsart des Schaltausganges kann das Wirkprinzip invertiert werden.

#### 5.5.1.5 Betriebsart – E

Die Betriebsart bestimmt je nach Funktion die Funktionsrichtung des Schaltausganges. Die Beschreibung der Auswirkungen dieses Parameters erfolgt im jeweiligen Unterpunkt des Kapitels "Funktion".

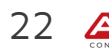

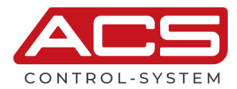

#### 5.5.1.6 Zwangsumschaltung – E

Dieser Menüpunkt ist nur verfügbar bei Funktionsprinzip Pumpfunktion Laufzeit bzw. Pumpfunktion sequentiell. Die Aufgabe der Zwangsumschaltung ist der Wechsel von Pumpen nach einer vorgegebenen Zeit. Dies kommt zum Tragen, wenn sich der Messwert über längere Zeit nicht ändert und dadurch immer die gleiche Pumpe eingeschaltet bleibt.

Mit dem Parameter Umschaltzeit wird die Zeit vorgegeben, nach der eine Zwangsumschaltung der Pumpe erfolgt. Das Menü "Zwangsumschaltungszeit" wird nur bei eingeschalteter Pumpenüberwachung eingeblendet. Welche Pumpe eingeschaltet wird, ist abhängig von der gewählten Pumpenfunktion. Sind bereits alle Pumpen der

Pumpensteuerung eingeschaltet, bleibt die Pumpe weiterhin eingeschaltet.

Ist beim Aktivieren der Zwangsumschaltung die Pumpe bereits eingeschaltet, wird der Timer nicht gestartet. Erst nach Aus-und erneutem Einschalten startet der Timer.

Bei der Pumpenzwangsumschaltung wird eine eingestellte Ausschaltverzögerung nicht berücksichtigt, d. h. die Zwangsumschaltung erfolgt genau nach der eingestellten Zeit für die Zwangsumschaltung.

Bei der Pumpenzwangsumschaltung wird eine eingestellte Einschaltverzögerung berücksichtigt, d. h. die Zwangsumschaltung auf eine andere Pumpe erfolgt nach der eingestellten Zeit. Bevor die neu ausgewählte Pumpe einschaltet, muss zudem die eingestellte Einschaltverzögerung für diese Pumpe abgelaufen sein.

- Ja
- Nein

Werkseinstellung > Nein

#### 5.5.1.7 Zwangsumschaltungszeit

Das Menü wird nur bei eingeschalteter Zwangsumschaltung eingeblendet. Die Beschreibung der Auswirkungen dieses Parameters erfolgt im Kapitel "Zwangsumschaltung". Der Eingabebereich ist unbeschränkt.

Werkseinstellung > 1h

### 5.5.1.8 Schaltausgang TAG

Durch den Schaltausgang TAG kann jedem Schaltausgang separat eine Bezeichnung zugewiesen werden. Bei der Anzeigeart Digital wird der Schaltausgang TAG im Display angezeigt.

Es können bis zu 10 Zeichen eingegeben werden. Der Eingabebereich ist unbeschränkt. Werkseinstellung > kein Schaltausgang TAG vergeben

## 5.5.2 Signalausgang

Die Nominalwerte des analogen Ausgangssignals (4/20 mA bzw. 0/10mA bzw. 0/10 V) beziehen sich auf die eingestellten Anzeigenominalwerte 0% und 100%.

#### 5.5.2.1 Betriebsart

Definiert die Art des analogen Ausgangssignals.

- 4-20 mA
- 0-20 mA
- 0-10V

Werkseinstellung > 4-20 mA

#### 5.5.2.2 Fehler Signal

Definiert, abhängig von der Betriebsart, das analoge Ausgangssignal bzgl. Arbeitsbereich und falls Störungen (siehe Abschnitt Diagnose/Störungen) registriert werden.

#### Betriebsart 4-20mA

Der lineare Ausgabebereich beträgt 3,8...20,5mA.

- Aus >> Bei Überschreitung werden die Grenzwerte gehalten
- 3.6mA >> Bei Überschreitung wird das Fehlersignal 3,6mA ausgegeben
- >> Bei Überschreitung wird das Fehlersignal 22mA ausgegeben 22mA •

#### Betriebsart 0-20mA

Der lineare Ausgabebereich beträgt 0...20,5mA.

- Aus >> Bei Überschreitung werden die Grenzwerte gehalten
- OmA >> Bei Überschreitung wird das Fehlersignal OmA ausgegeben
- >> Bei Überschreitung wird das Fehlersignal 22mA ausgegeben 22mA

#### **Betriebsart 0-10V**

Der lineare Ausgabebereich beträgt 0...10,5V.

- Aus >> Bei Überschreitung werden die Grenzwerte gehalten
- ΟV >> Bei Überschreitung wird das Fehlersignal OV ausgegeben
- 11V >> Bei Überschreitung wird das Fehlersignal 11V ausgegeben

Werkseinstellung > Aus

#### 5.5.2.3 Signal invertieren

Invertiert, abhängig von der Betriebsart, das analoge Ausgangssignal.

- 4-20 mA >> 20-4 mA •
- 0-20 mA >> 20-0 mA
- 0-10 V >> 10-0 V •

Werkseinstellung > Nein

#### 5.5.2.4 Quelle

Definiert die Quelle für die Erzeugung des Signalausganges. Als Quelle kann hierbei der Messwert vor (%) oder nach (Lin %) einer ggf. eingegebenen Linearisierung gewählt werden.

Dies ermöglicht z.B. die Ausgabe eines linearen Füllstandes auf dem Signalausgang, wohingegen auf der Anzeige ein linearisiertes Volumen angezeigt wird.

- Lin %
- % •

Werkseinstellung > Lin %

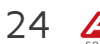

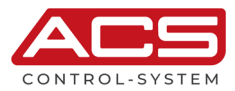

## 5.6 Grundeinstellungen

Das Symbol E bei einem Menüpunkt markiert dessen Position in der erweiterten Menüstruktur. Diese erweiterte Menüstruktur kann im Submenü Display über den Menüpunkt Menüstruktur eingeblendet werden.

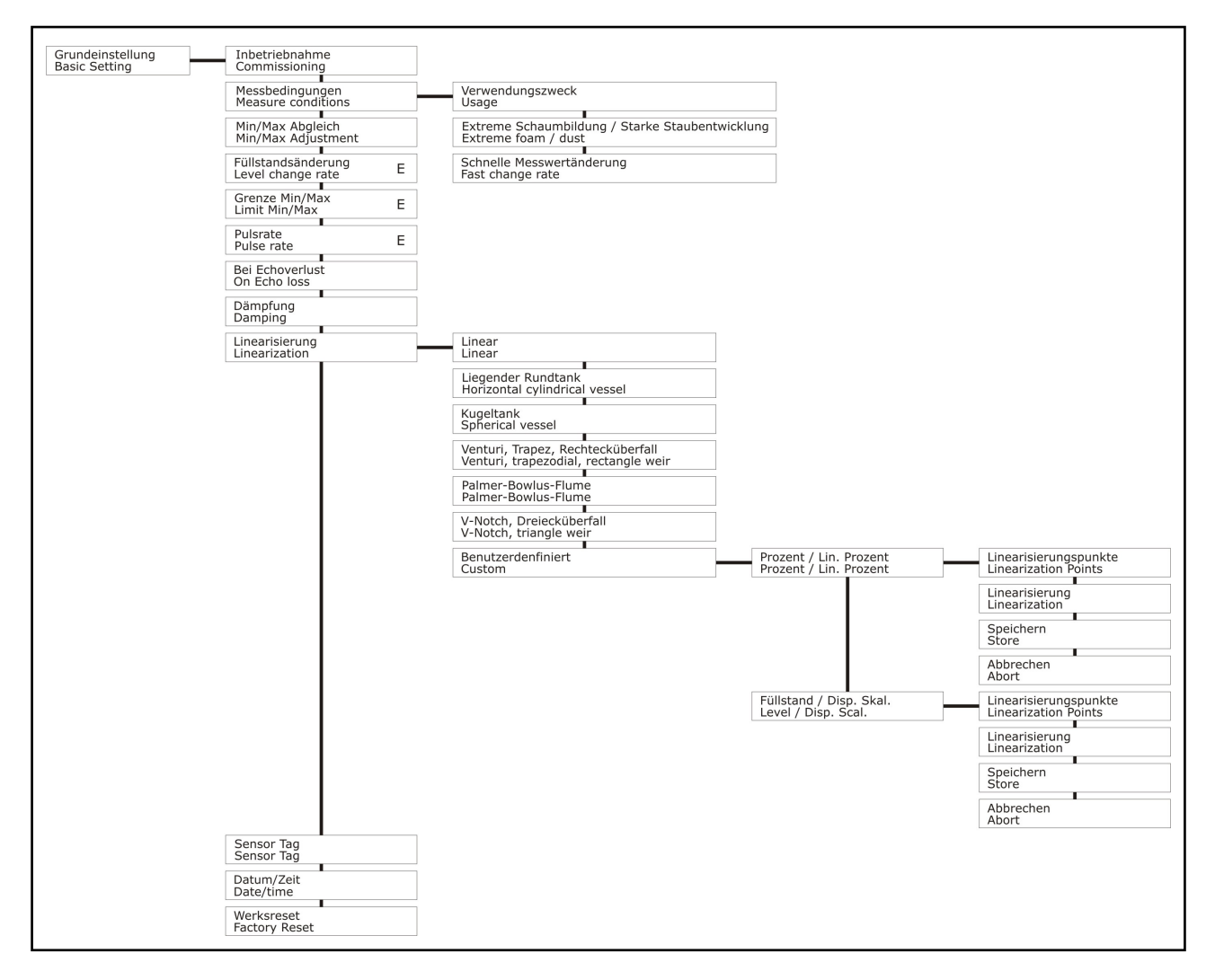

## 5.6.1 Messbedingungen

Voreinstellungen zur optimalen Anpassung bei erhöhten Anforderungen.

### • Verwendungszweck

### o Objekterkennung

Jeder Messwert in der eingestellten Pulsrate wird angezeigt bzw. ausgegeben.

o Flüssigkeit

Der Messwert wird auf Plausibilität geprüft und schnelle Signaländerungen von > 1m/min z.B. aufgrund eines Rührwerkes werden unterdrückt.

Treten schnellere Signaländerungen auf, z.B. beim Befüllen oder Entleeren, so kann dies separat (Menü "Schnelle Messwertänderung") zugelassen werden.

### o Schüttgut

Der Messwert wird auf Plausibilität geprüft und schnelle Signaländerungen von > 1m/min z.B. aufgrund eines Rührwerkes werden unterdrückt.

Treten schnellere Signaländerungen auf, z.B. beim Befüllen oder Entleeren, so kann dies separat (Menü "Schnelle Messwertänderung") zugelassen werden.

Werkseinstellung > Flüssigkeit

#### • Extreme Schaumbildung / Starke Staubentwicklung

Bei extremer Schaumbildung bzw. starker Staubentwicklung wird das Messsignal sehr stark gedämpft. Die Aktivierung dieser Funktion ermöglicht bei derartigen Anwendungen eine erhebliche Verbesserung der Signalauswertung.

Werkseinstellung > nein

#### Schnelle Messwertänderungen

Der Messwert wird auf Plausibilität geprüft und nur sehr schnelle, sprunghafte Signaländerungen werden unterdrückt.

Werkseinstellung > nein

## 5.6.2 Inbetriebnahme

Die Inbetriebnahmefunktion kann genutzt werden, um das Gerät auf die baulichen Bedingungen abzugleichen. Hierfür ist das Gerät im endgültigen eingebauten Zustand bei möglichst maximaler Distanz bzw. möglichst geringem bekannten Füllstand zu betreiben.

Nach Einstellung der gegebenen Behälterform ist der vom Gerät ermittelte Messwert zu bestätigen oder ggf. zu korrigieren.

Im Anschluss erfolgt die Ermittlung der Hüllkurve für die Störechoausblendung.

Störechos verursachende Einbauten, welche bei der Ausführung der Inbetriebnahmefunktion unterhalb des Füllstandpegels liegen, können nicht erfasst werden.

## 5.6.3 Min/Max-Abgleich

Mit dem Min/Max-Abgleich werden die Messbereichsgrenzen eingestellt.

Es werden 2 Punkte definiert, die das Verhältnis des zu messenden Distanzsignals und des Arbeitsbereichs des Gerätes festlegen.

Der aktuelle Messwert wird dabei im Display eingeblendet.

Dabei müssen nicht zwingend die Messbereichsgrenzen also 0% und 100% angegeben werden. Es können auch Punkte innerhalb des Messbereichs angegeben werden, z.B. 11% und 87%. Es erfolgt automatisch eine Weiterrechnung bis 0% bzw. 100%. Je weiter die Punkte allerdings auseinander liegen desto genauer ist diese anschließende Berechnung.

Der Min/Max-Abgleich ist relevant für Linearisierung, Signalausgang und Skalierung Display.

- Unterer Abgleichwert
- Oberer Abgleichwert

Der Eingabebereich ist unbeschränkt.

Werkseinstellung > Unterer kalibrierter Messwert = 0% / Oberer kalibrierter Messwert = 100%

## 5.6.4 Pulsrate – E

Die Pulsrate definiert die Messgeschwindigkeit bzw. die Wiederholrate der Ultraschallmesspulse. Die Verwendung einer langsameren Pulsrate (t<sub>p</sub>) kann zur Energieeinsparung und auch zur Schonung des Sensors (Reduzierung der Bauteilbelastung aufgrund hochenergetischer Ultraschallsignale) verwendet werden. Die Verwendung einer langsameren Pulsrate verlängert die Aktualisierungszeit von Anzeige und Ausgänge um den jeweiligen Faktor.

- sehr schnell maximale Pulsrate (siehe Kapitel "Technische Daten") x Faktor 1
- schnell maximale Pulsrate (siehe Kapitel "Technische Daten") x Faktor 0,5
- langsam maximale Pulsrate (siehe Kapitel "Technische Daten") x Faktor 0,25

Werkseinstellung > sehr schnell

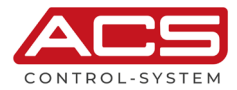

## 5.6.5 Grenze Min/Max - E

Überschreitet der Messwert die Grenzen des Min/Max-Abgleiches, so werden bei aktivierter Funktion diese Grenzwerte gehalten. Eine Überschreitung ist dann nicht möglich.

Bei deaktivierter Funktion werden Messwerte auch jenseits der Grenzwerte ausgegeben. Diese Funktion ist vor allem nützlich bei einer Durchflussmessung zur Vermeidung von negativen Durchflussmesswerten.

- deaktiv
- aktiv

Werkseinstellung > deaktiv

## 5.6.6 Bei Echoverlust

Kann kein Messsignal mehr erfasst werden, z.B. aufgrund zu hoher Entfernung oder zu starker Ablenkung des Ultraschallsignals, so kann bis zum nächsten gültigen Messsignal entweder der letzte erfasste Messwert gehalten werden oder der minimale bzw. maximale abgeglichene Grenzwert ausgegeben werden.

- halten
- maximaler Messbereich
- minimaler Messbereich

Werkseinstellung > halten

## 5.6.7 Dämpfung

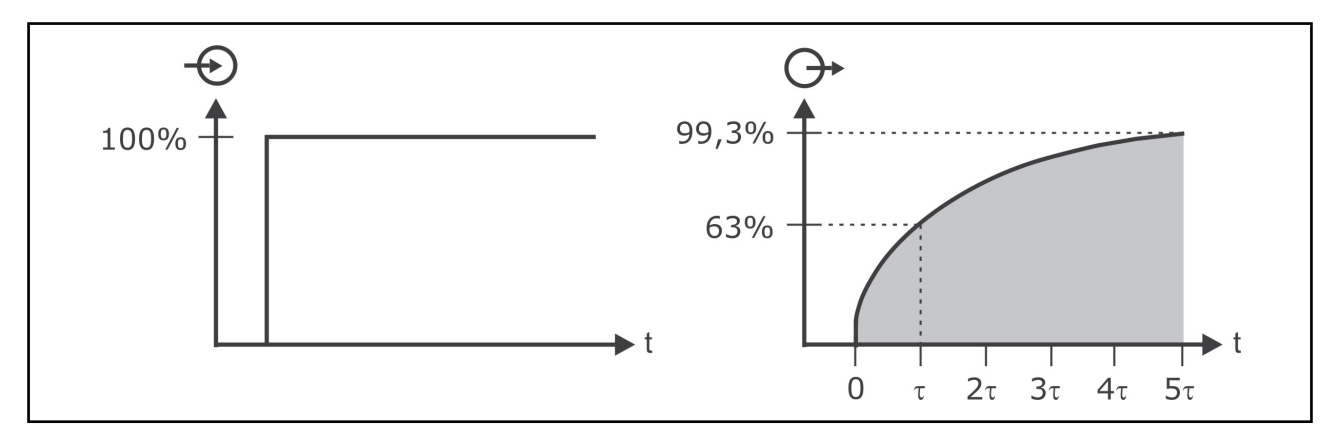

Die Dämpfung beeinflusst die Geschwindigkeit, mit der Anzeige, Ausgangssignal und Schaltausgänge auf Änderungen des Messsignals reagieren.

Der Verlauf von Anzeige und Ausgangssignal erfolgt in einer exponentiellen Kennlinie mit der Dämpfungszeitkonstante t.

Innerhalb des Zeitraumes t erhöht sich das Ausgangssignal um jeweils 63% der vorhandenen Abweichung.

Nach 5 t sind 99,3%, also nahezu der Endwert, erreicht. Die eingestellte Zeit entspricht 5 t.

Der Eingabebereich ist unbeschränkt. Werkseinstellung > 1 Sekunde

## 5.6.8 Linearisierung

Durch die integrierte Linearisierungsfunktion ist es möglich, eine Linearisierung des Messsignals, z.B. zur Volumenberechnung bei konischen oder liegenden zylindrischen Behältern oder auch zur Durchflussberechnung durchzuführen.

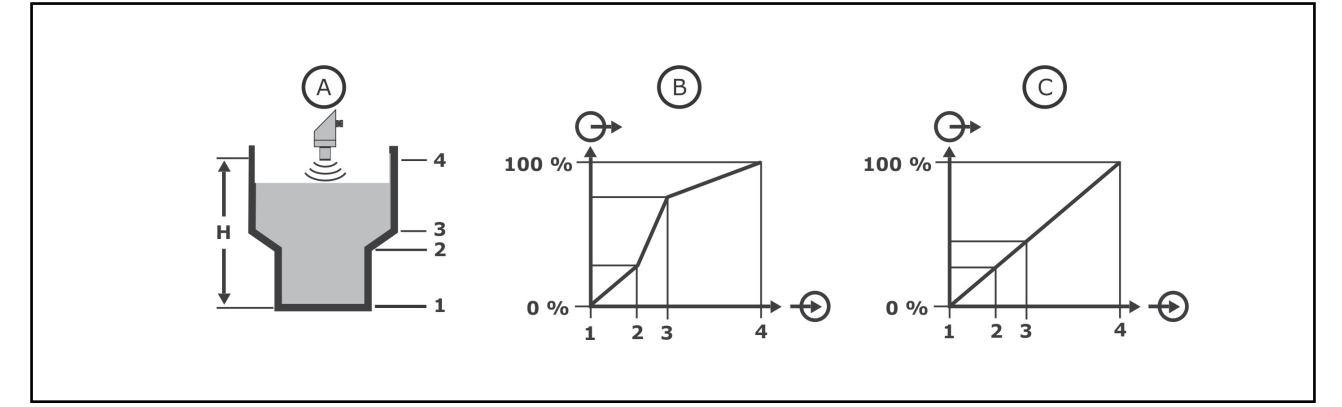

- A Behälter mit Linearisierungspunkten 1 / 2 / 3 / 4
- B Kennlinie Distanz Füllstand unlinearisiert
- C Kennlinie Distanz Füllstand linearisiert

#### 5.6.8.1 Vordefinierte Linearisierungskurven

• Linear – keine Linearisierung

#### Volumenlinearisierung

- Liegender Rundtank
- Kugeltank

#### Durchflusslinearisierung

- Venturikanal, Trapezüberfall, Rechtecküberfall
- Palmer-Bowlus-Flume
- V-Notch, Dreiecküberfall

## Freie Linearisierung mit bis zu 40 Punkten

Benutzerdefiniert

Werkseinstellung > Linear

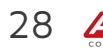

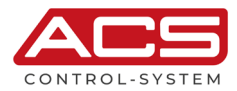

### 5.6.8.2 Eingabeverfahren benutzerdefinierte Linearisierung

- Prozent / Linearisierte Prozent
- Füllstand / Display Skalierung
- CSV-Datei via Bluetooth-Interface

Die prozentuale Eingabe (bezogen auf den Messbereich) ist nur ohne anliegendem Messsignal möglich, wohingegen die Eingabe in Füllstand und Display Skalierung, z.B. Liter, sowohl ohne anliegendem Messsignal als auch mit anliegendem Messsignal durchgeführt werden kann.

Bei der Linearisierung ohne anliegendem Messsignal wird je Linearisierungspunkt ein gewünschter Signalwert (in Prozent oder Füllstand) eingegeben und dem gewünschten einzugebenden Ausgangswert (in Prozent oder gemäß Display Skalierung) zugewiesen.

Bei der Linearisierung mit anliegendem Messsignal wird je Linearisierungspunkt der aktuelle Messwert erfasst und dem einzugebenden Ausgangswert (gemäß Display Skalierung) zugewiesen.

#### Linearisierungspunkte

Die Anzahl der Linearisierungspunkte über die gesamte Messkennlinie ist festzulegen.

Der Eingabebereich ist auf Werte von 2 bis 40 beschränkt. Werkseinstellung > 2

### Linearisierung

Bei dem Eingabeverfahren Prozent / Linearisierte Prozent bezieht sich das Eingangssignal prozentuell auf den im Min./Max.-Abgleich bei 0% und 100% definierten Messbereich. Das Ausgangsignal ist ebenfalls prozentuell zu bewerten.

Bei dem Eingabeverfahren Füllstand / Display Skalierung bezieht sich das Eingangssignal auf den Füllstand (invertierte Distanz). Das Ausgangssignal bezieht sich auf den in der Displayskalierung definierten Anzeigebereich.

Es ist die gesamte Kennlinie, ggf. auch die Messbereichsendpunkte 0% und 100% vorzugeben, da die Messbereichsendpunkte aus dem Min./Max.-Abgleich nicht in die Linearisierungstabelle übernommen werden.

Der Eingabebereich ist unbeschränkt.

Werkseinstellung > Linearisierungspunkt 1 > 0.000% = 0.000% bzw. 0.000bar / Linearisierungspunkt 2 > 100.000% = 100.000% bzw. 1.000 bar

• Speichern

Eingegebene Linearisierungspunkte werden nicht automatisch verlustsicher gespeichert. Um einen oder auch mehrere Linearisierungspunkte verlustsicher zu speichern ist die Funktion Speichern auszuführen.

## 5.6.9 Sensor TAG

Durch den Sensor TAG können die verschiedenen Geräte unterschieden werden. Bei der Anzeigeart Digital wird der Sensor TAG im Display angezeigt.

Der Sensor TAG wird automatisch am Bluetooth-Namen angehängt, um die Geräteidentifizierung bei der Verwendung mehrerer Geräte in Empfangsreichweite zu ermöglichen.

Es können bis zu 19 Zeichen eingegeben werden. Der Eingabebereich ist unbeschränkt. Werkseinstellung > kein Sensor TAG vergeben

## 5.6.10 Datum/Zeit

Eingabe von Datum und Uhrzeit. Bei der Messwertaufzeichnung werden die Messwerte mit dem Zeitstempel der integrierten Echtzeituhr versehen, welcher Datum und Uhrzeit beinhaltet. Die eingestellten Werte werden nur bei einem kurzzeitigen (siehe Kapitel "Technische Daten") Versorgungsspannungsausfall gepuffert, wohingegen ein längerer Ausfall die Werte zurücksetzt.

Die Werte sind dann wieder neu einzustellen.

Bei dem batteriegepufferten System bleiben die Werte auch bei langfristigem Ausfall der Versorgungsspannung erhalten.

Der Eingabebereich ist auf schlüssige Werte für Datum und Uhrzeit beschränkt. Werkseinstellung > 01.01.2001 / 00:00:00 bzw. aktuelles Datum / aktuelle Zeit

## 5.6.11 Werksreset

Der Werksreset setzt alle Einstellungen auf Werkseinstellungen zurück. Der Werksreset betrifft nicht:

- Diagnosedaten
- Historische Messdaten
- Speicher Intervall
- Benutzerdefinierte Linearisierung

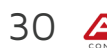

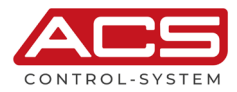

## 5.7 Display

Das Symbol E bei einem Menüpunkt markiert dessen Position in der erweiterten Menüstruktur. Diese erweiterte Menüstruktur kann im Submenü Display über den Menüpunkt Menüstruktur eingeblendet werden.

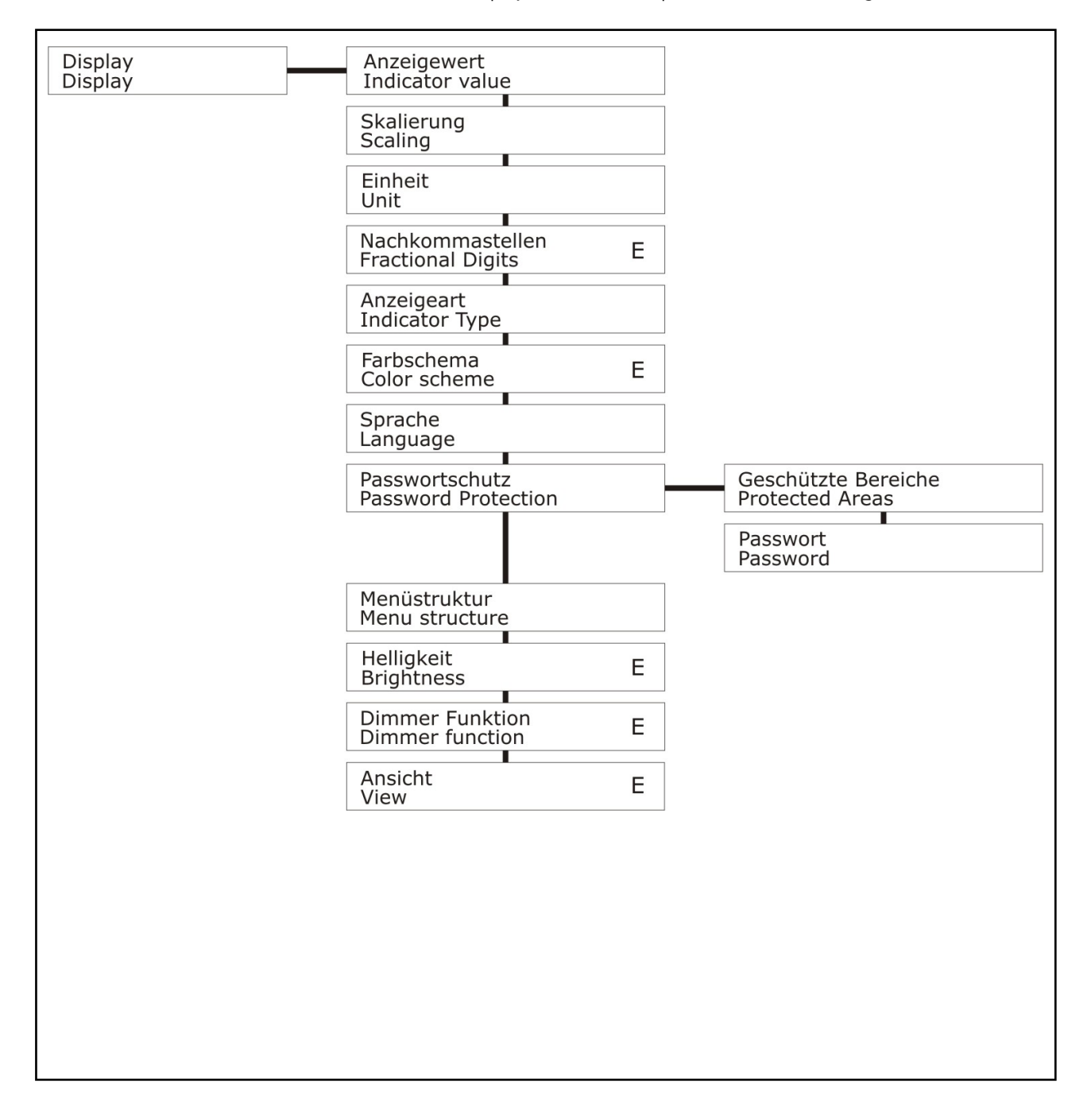

## 5.7.1 Anzeigewert

Der Messwert kann entweder als Distanz, als Füllstand, prozentual, mit einer beliebigen Skalierung prozentuell bezogen auf den Messbereich oder durch die Anzeige des Analogausgangswertes dargestellt werden.

- Distanz
- Füllstand
- Prozent
- Skaliert
- Signalausgang

Werkseinstellung > Distanz

## 5.7.2 Skalierung

Dieser Menüpunkt erscheint nur bei Anzeigewert Skaliert.

Durch Angabe einer Skalierung kann der Messbereich in einen beliebigen Zahlenbereich umskaliert werden. Dadurch ist z.B. eine Volumenanzeige in Liter möglich.

Der aktuelle Messwert wird im Display angezeigt.

Es müssen nicht zwingend die Messbereichsgrenzen also 0% und 100% angegeben werden. Es können auch Punkte innerhalb des Messbereichs angegeben werden, z.B. 11% und 87%. Es erfolgt automatisch eine Weiterrechnung bis 0% bzw. 100%.

- Unterer Anzeigewert
- Oberer Anzeigewert

Der Eingabebereich ist unbeschränkt.

Werkseinstellung > Messwert 0.000% = Anzeige 0.000 / Messwert 100.000% = Anzeige 1.000

## 5.7.3 Einheit

Dieser Menüpunkt erscheint nur bei Anzeigewert Skaliert.

Wird ein skalierter Anzeigewert verwendet, kann zusätzlich eine Einheit angegeben werden, welche im Display (nicht bei der Anzeigeart Vertical Bargraph) eingeblendet wird.

Die Einheit wird nur als Text eingeblendet und nicht in Berechnungen einbezogen.

Es stehen eine Vielzahl von vordefinierten Einheiten in unterschiedlichen Kategorien zur Verfügung.

#### Masse

• kg/t/lb

#### Volumen

• I / hI / m3 / in3 / gal / ft3

Höhe

• mm / cm / m / in / ft

## Druck

• mbar / bar / Pa / kPa / MPa / Psi / Torr / mmH2O

## Durchfluss

• I/s / I/min / I/h / m3/s / m3/min / m3/h / Ib/s / gal/s

## Benutzerdefiniert

Es können bis zu 10 Zeichen eingegeben werden. Der Eingabebereich ist unbeschränkt. Werkseinstellung > kein Text eingegeben

## 5.7.4 Nachkommastellen – E

Der Messwert kann durch Angabe von Nachkommastellen formatiert werden. Ist eine Darstellung des Messwertes mit aktueller Nachkommastellenzahl nicht möglich, wird automatisch auf die passende Nachkommastellenzahl gewechselt.

Der Eingabebereich ist auf Werte von O bis 3 beschränkt. Werkseinstellung > 3

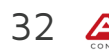

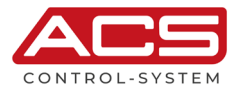

## 5.7.5 Anzeigeart

Die Messwerte können je nach Anforderung in verschiedenen Arten dargestellt werden.

Digital

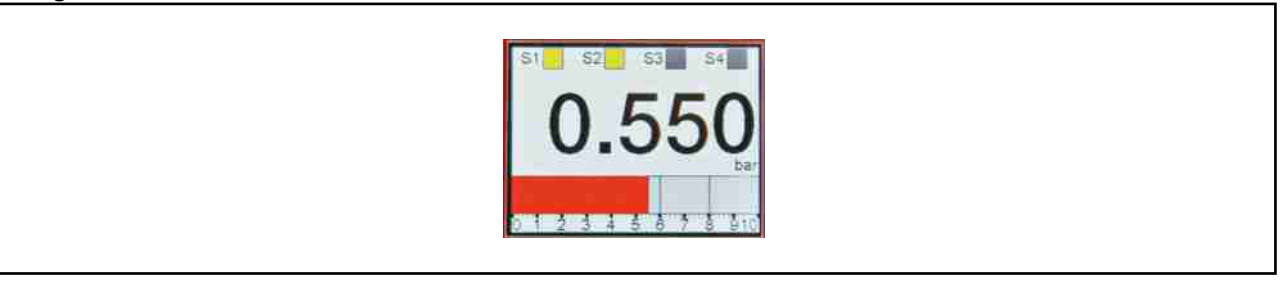

- Schaltpunkte, aktiv oder deaktiv
- Sensor TAG
- Digitaler Messwert
- Einheit
- Mengenzählerwert (nur bei aktivierter Funktion Mengenzähler)
- Horizontaler skalierter Bargraph
- Markierung der Schaltpunkte im Bargraph

#### Manometer

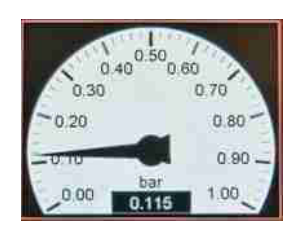

- Runde Zeigerskala
- Markierung der Schaltpunkte in der Zeigerskala
- Einheit
- Digitaler Messwert

#### Horizontal Bargraph

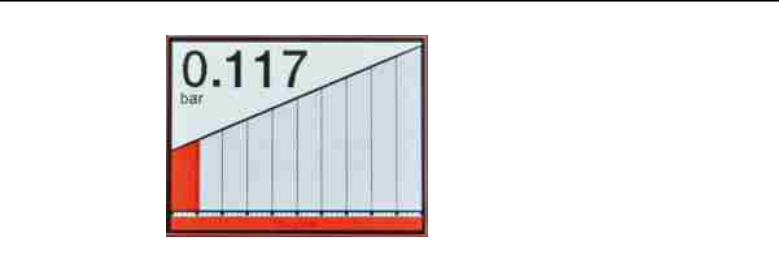

- Digitaler Messwert
- Einheit
- Horizontaler skalierter Bargraph

### Vertical Bargraph

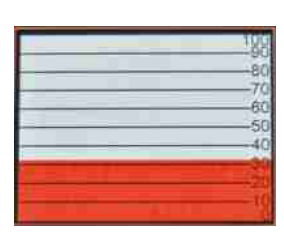

#### • Vertikaler prozentual skalierter Bargraph

#### Chart

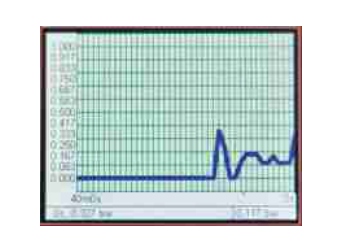

- Skaliertes graphisches Messwert-Zeit-Fenster
- Angewählter historischer digitaler Messwert mit Einheit und mit Datum / Uhrzeit
- Digitaler Messwert mit Einheit.
- Durch Drücken der Taste Enter/Shift right für 3 Sekunden erfolgt der Zugang zum Chartmenü.
- Der Messwertmarker kann auf den ältesten bzw. jüngsten Messwert oder auf einen beliebigen Zeitpunkt in Tagen/Stunden/Minuten/Sekunden gesetzt werden.
- Navigation des Messwertmarkers mit Pfeiltasten innerhalb des Grafikfensters.
- Nach 5 Minuten Inaktivität wird der Messwertmarker automatisch auf Os gestellt.

Werkseinstellung > Digital

## 5.7.6 Farbschema – E

Zur Anpassung der Anzeige auf die Anforderungen stehen 6 Farbschemas zur Verfügung.

• Standard / Schwarz / Blau / Rot / Grün / Gelb

#### Farbschema Schwarz

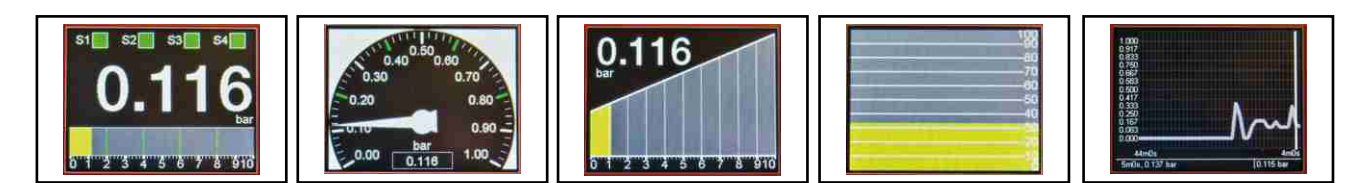

Werkseinstellung > Standard

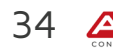

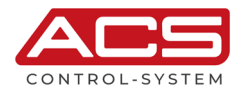

## 5.7.7 Sprache

Die Menüführung kann in folgenden verschiedenen Sprachen erfolgen.

- Deutsch
- English

Werkseinstellung > Deutsch

## 5.7.8 Passwortschutz

Zum Schutz der Einstellungen vor Unbefugten können einzelne oder auch alle Hauptmenüpunkte durch ein Passwort geschützt werden.

Bei jeder Aktivierung des Hauptmenüs ist der Passwortschutz aktiv.

Ein unbekanntes oder vergessenes Passwort kann mittels eines Servicecodes und eines Freischaltcodes gelöscht werden. Diese Codes können beim Hersteller erfragt werden.

### Geschützte Bereiche

- o Ausgänge
- o Grundeinstellung
- o Display
- o Simulation
- o Diagnose
- o Daten

Werkseinstellung > alle Nein

#### Passwort

Es können bis zu 10 Zeichen eingegeben werden. Der Eingabebereich ist unbeschränkt. Werkseinstellung > kein Passwort vergeben

## 5.7.9 Menüstruktur

Zur übersichtlicheren Gestaltung der Menüführung sind verschiedene Menüpunkte (**Kennzeichnung E in den Menüstrukturübersichten**) in einer ausblendbaren erweiterten Struktur angeordnet.

Um Zugang zu allen Funktionen des Gerätes zu erhalten, ist die erweiterte Menüstruktur zu aktivieren.

- Normal
- Erweitert

Werkseinstellung > Normal

## 5.7.10 Helligkeit - E

Zur Anpassung der Anzeige auf die Anforderungen kann die Helligkeit der Hintergrundbeleuchtung in einem weiten Bereich verändert werden.

Bei höheren Umgebungstemperaturen kann zum Schutz der Hintergrundbeleuchtung eine Reduzierung der Helligkeit erforderlich sein.

Bei einem Einstellwert von O ist noch eine minimale Resthelligkeit vorhanden.

Der Eingabebereich ist auf Werte von 0 bis 100 beschränkt. Werkseinstellung > 75

## 5.7.11 Dimmer Funktion – E

Zur Reduzierung des Stromverbrauches und auch zur Verminderung der systemtypischen Alterungseinflüsse auf die Helligkeit der Hintergrundbeleuchtung kann diese automatisch nach 5 Minuten Inaktivität (keine Tastenbedienung) abgedunkelt werden.

• 0% / 10% / 20% / 30% / 40% / 50% / Aus

Werkseinstellung > Aus

## 5.7.12 Ansicht – E

Zur Anpassung der Anzeige auf die Anforderungen der Einbausituation kann die Anzeige des Displays um 180° gedreht werden. In Verbindung mit der mechanischen Drehbarkeit des Anschlussgehäuses um ca. 330° ist somit eine Ablesbarkeit aus allen Richtungen in allen Einbaulagen möglich.

- Normal
- 180°

Werkseinstellung > Normal

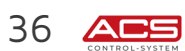

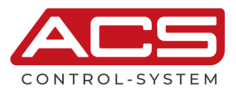

## 5.8 Simulation – E

Das Symbol E bei einem Menüpunkt markiert dessen Position in der erweiterten Menüstruktur. Diese erweiterte Menüstruktur kann im Submenü Display über den Menüpunkt Menüstruktur eingeblendet werden.

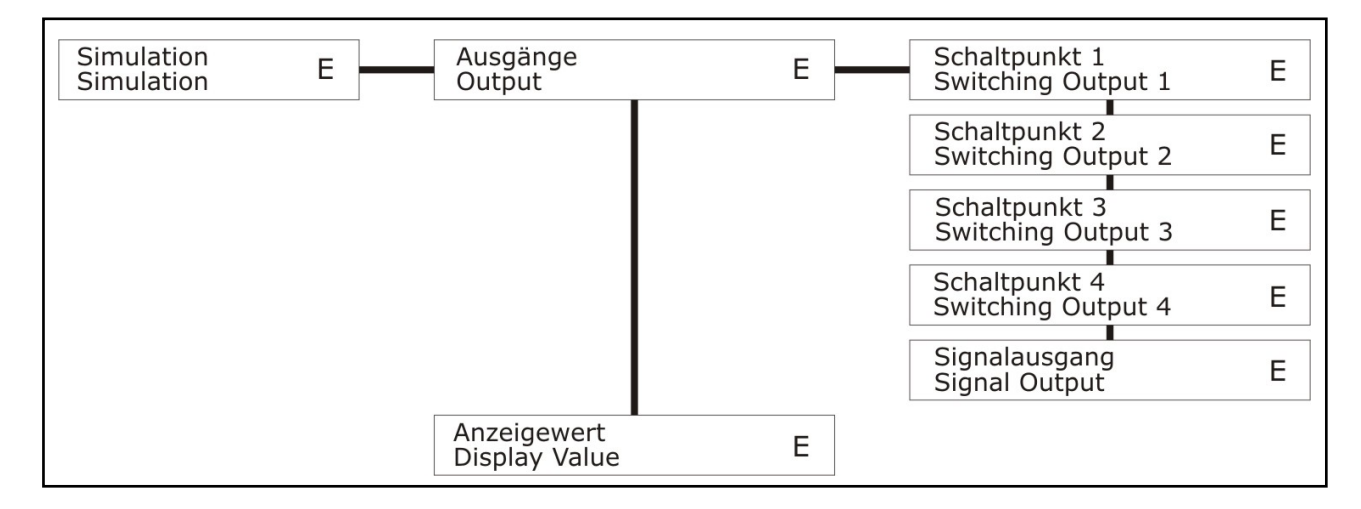

## 5.8.1 Ausgänge

### 5.8.1.1 Schaltausgang S1/S2/S3/S4

Der Schaltausgang wird ohne Berücksichtigung einer bereits bestehenden Aktivierung und auch ohne Berücksichtigung von Verzögerungszeiten aktiviert bzw. deaktiviert.

### 5.8.1.2 Signalausgang

Auf dem Signalausgang wird ohne Berücksichtigung des aktuellen Messwertes ein analoges Signal ausgegeben. Der Eingabebereich ist beschränkt, abhängig von der eingestellten Betriebsart.

- 3.600 22.00 mA (4-20 mA)
- 0.000 22.00 mA (0-20 mA)
- 0.000 11.00 V (0-10 V)

## 5.8.2 Anzeigewert

Der Anzeigewert kann simuliert werden, wobei alle nachfolgenden Funktionsschritte (Signalausgang, Schaltausgänge) gemäß den Einstellungen ebenfalls entsprechend simuliert werden.

Der Eingabebereich ist beschränkt auf den eingestellten Messbereich.

## 5.9 Diagnose

| Diagnose<br>Diagnose | Hüllkurve<br>Envelope curve                   |
|----------------------|-----------------------------------------------|
|                      | Schaltausgänge<br>Switching outputs           |
|                      | Störungen<br>Failures                         |
|                      | Störmeldungen<br>Error Messages               |
|                      | Min. Schleppzeiger<br>Min. Drag Indicator     |
|                      | Max. Schleppzeiger<br>Max. Drag Indicator     |
|                      | Betriebsstunden<br>Operating Hours            |
|                      | Betriebsstunden ges.<br>Operating Hours total |
|                      | System Starts<br>System starts                |
|                      | Max. Gerätetemp.<br>Max. Device Temp.         |
|                      | Min. Gerätetemp.<br>Min. Device Temp.         |
|                      | Prozess Temp.<br>Process Temp.                |
|                      | Max. Prozess Temp.<br>Max. Process Temp.      |
|                      | Min. Prozess Temp.<br>Min. Process Temp.      |
|                      | Kalibrierdatum<br>Calibration Date            |
|                      | Seriennummer<br>Serial Number                 |
|                      | Info<br>Info                                  |

## 5.9.1 Hüllkurve

Das gegenwärtige Messsignal wird als Kurve dargestellt.

Die Hüllkurve, unterhalb derer das Messsignal ausgeblendet wird, wird eingeblendet.

Das gültige Messsignal wird durch einen vertikalen Strich markiert.

Rechts unterhalb der Kennlinie wird der gegenwertige Distanzwert in Einheit m und dem zugehörigen gemessenen Signalpegel in dB angezeigt.

## Cursor bzw. Zoom-Modus

Links unterhalb der Kennlinie wird die Position eines verschiebbaren Cursors angegeben.

Ein einfaches Links-Rechts-Pfeil-Symbol erlaubt ein Verschieben des Cursors durch die Tasten Up bzw. Down. Durch gleichzeitiges Drücken der Tasten Up und Down wird auf den Zoom-Modus für die X-Achse umgeschaltet. Dies wird durch ein doppeltes Links-Rechts-Pfeil-Symbol angezeigt.

Der Zoom erfolgt in Bezug auf die gegenwärtige Cursor-Position.

Die Anzeige der Hüllkurve wird durch Drücken der Taste Enter/Shift right für 3 Sekunden beendet.

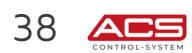

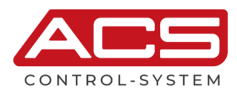

## 5.9.2 Schaltausgänge

### 5.9.2.1 Schaltspiele S1/S2/S3/S4

Die Anzahl der Schaltspiele je Schaltausgang wird angezeigt. Ein Schaltspiel ist ein vollständiger Wechsel des Schaltzustandes bis zurück zur Ausgangsstellung, also deaktiviert – aktiviert – deaktiviert.

### 5.9.2.2 Laufzeit S1/S2/S3/S4

Die Laufzeit je Schaltausgang wird angezeigt.

Die Laufzeit eines jeden Schaltausganges kann hier separat zurückgestellt werden.

Dies ist insbesondere bei der Pumpfunktion Laufzeit nach einem Pumpenaustausch nötig, um die neue Pumpe in die laufzeitabhängige Ansteuerung einzubinden.

## 5.9.3 Störungen

Das Gerät registriert eine Vielzahl von kurzzeitigen oder auch dauerhaft anliegenden Funktionsstörungen in Art und Häufigkeit.

#### Echoverlust

Kein messbares Echosignal vorhanden

### MSB Überschreitung

Überschreitung des Signalausgangbereichs (je nach Betriebsart)

- o 20.5 mA (4-20 mA)
- o 20.5 mA (0-20 mA)
- o 10.5 V (0-10 V)

### MSB Unterschreitung

Unterschreitung des Signalausgangbereichs (je nach Betriebsart)

- o 3.8 mA (4-20 mA)
- o -0.4 mA (0-20 mA) Theoretischer Wert
- o -0.5 V (0-10 V) Theoretischer Wert

#### S.Ausg. Leitungsbruch

Leitungsbruch am Signalausgang oder nicht angeschlossener Signalausgang bei Betriebsart 4-20 mA bzw. 0-20 mA

## 5.9.4 Störmeldungen

Die Art der Störung, welche zu den Gerätereaktionen

- Einblendung auf Display
- Fehlersignal auf Analogausgang, abhängig von gewählter Betriebsart
- Störmeldefunktion auf Schaltausgang, abhängig von Einstellung

führt, kann gewählt werden.

Folgende Störungen können gewählt werden:

- Ausgang Überschreitung
  - Überschreitung des Analogausgangbereichs OutA1 je nach eingestellter Betriebsart
  - o Betriebsart 4-20mA >> 20,5mA
  - o Betriebsart 0-20mA >> 20,5mA
  - o Betriebsart 0-10V >> 10,5V

Werkseinstellung > aktiviert

#### Ausgang Unterschreitung

Unterschreitung des Analogausgangbereichs OutA1 je nach eingestellter Betriebsart

- o Betriebsart 4-20mA >> 3,8mA
- o Betriebsart 0-20mA >> -0,4mA Theoretischer Wert
- o Betriebsart 0-10V >> -0,5V Theoretischer Wert

Werkseinstellung > aktiviert

Temperatursensor

Fehler des im Ultraschallsensor integrierten Temperatursensors, z.B. Kurzschluss oder Leitungsbruch

Werkseinstellung > aktiviert

### • Echoverlust

Es kann kein Messsignal mehr erfasst werden, z.B. aufgrund zu hoher Entfernung oder zu starker Ablenkung des Ultraschallsignals,

Werkseinstellung > aktiviert

#### • Stromausfall

Werkseinstellung > deaktiviert

## 5.9.5 Min./Max. Schleppzeiger

Der Schleppzeiger dient zur Erfassung und Anzeige der minimal und maximal erfassten Messwerte. Die Schleppzeiger können separat durch Anwahl mit Taste Shift right/Enter zurückgesetzt werden.

### 5.9.6 Betriebsstunden

Die Betriebsstunden des Gerätes seit dem letzten Geräteneustart werden erfasst. Die Anzeige erfolgt in Stunden.

### 5.9.7 Betriebsstunden gesamt

Die Betriebsstunden des Gerätes seit dem ersten Geräteneustart werden erfasst. Die Anzeige erfolgt in Stunden.

### 5.9.8 System Starts

Die Anzahl der erfolgten System Starts bzw. Geräteneustarts werden erfasst.

### 5.9.9 Min./Max. Gerätetemperatur

Die minimale und maximale Temperatur der Elektronik im Bereich des Anschlussgehäuses (nicht die Prozesstemperatur) wird erfasst.

### 5.9.10 Prozesstemperatur

Die aktuelle Prozesstemperatur im Bereich des Transducers wird erfasst.

### 5.9.11 Min./Max. Prozesstemperatur

Die minimale und maximale Prozesstemperatur im Bereich des Transducers wird erfasst.

### 5.9.12 Kalibrierdatum

Anzeige des Datums (Format TTMMJJ), an dem die werksseitige Kalibrierung erfolgte.

### 5.9.13 Seriennummer

Anzeige der Seriennummer des Gerätes.

### 5.9.14 **Info**

Anzeige von Herstellerdaten und Firmwareversion

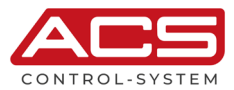

## 5.10 **Daten**

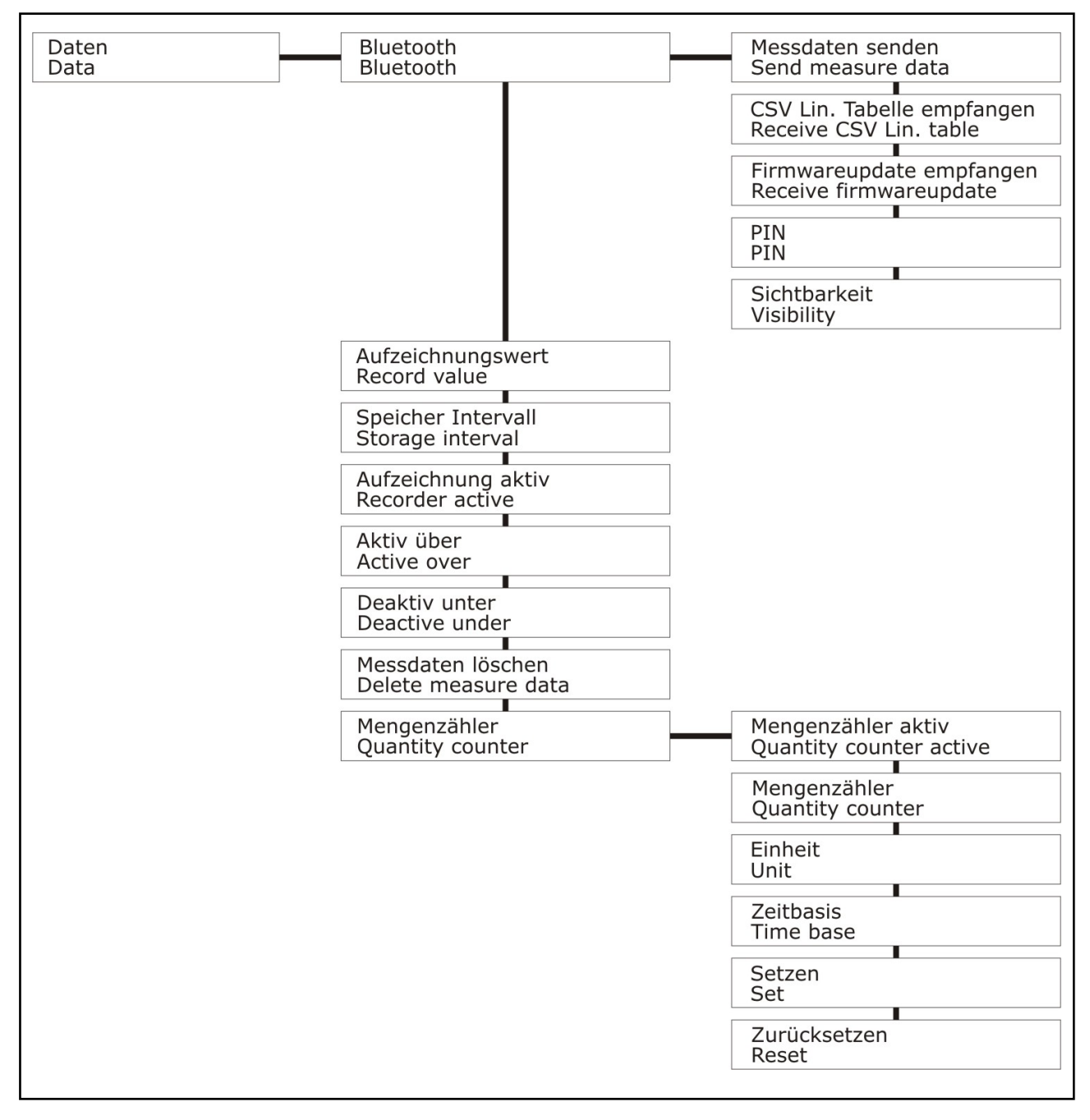

Das Gerät ist in der Lage, etwa eine halbe Million Messwerte verlustsicher aufzuzeichnen.

Die Aufzeichnung erfolgt im Ringspeicherverfahren, wobei nach einer Vollspeicherung als nächstes die ältesten Messwerte überschrieben werden.

Die gespeicherten Messwerte können entweder graphisch in der Anzeigeart Chart dargestellt oder per Bluetooth-Interface als CSV-Datei exportiert werden.

Über das Bluetooth-Interface ist der Download von Linearisierungs- oder Firmwaredateien möglich.

## 5.10.1 Bluetooth

Für die Bluetooth-Kommunikation stehen zwei Authentifizierungsmechanismen zur Verfügung.

## Ungesicherte Übertragung

Es wird keine PIN verwendet.

Da das Gerät nur Dateien empfängt/sendet und dies nur nach Auswahl im Menü, stellt dies die einfachste und empfohlene Form der Übertragung dar.

Wird keine PIN vergeben, findet jede Kommunikation zwar unverschlüsselt statt, aber die Geräte müssen nicht miteinander gekoppelt werden.

### Gesicherte bzw. verschlüsselte Übertragung

Es wird eine PIN verwendet.

Wird eine PIN verwendet, so müssen die Geräte vor der Übertragung gekoppelt werden. Dieser Vorgang ist je nach Endgerät unterschiedlich.

Im Gerät ist eine PIN zu vergeben und die Sichtbarkeit ist einzuschalten.

Danach kann auf dem Endgerät eine Kopplung vorgenommen werden.

Im Endgerät ist die gleiche PIN zu verwenden, die zuvor im Gerät eingegeben wurde.

Nach der Datenübertragung sollte die Sichtbarkeit ausgeschaltet werden.

Hinweis: Zur eindeutigen Identifikation der Geräte wird empfohlen einen Sensor TAG zu vergeben.

#### 5.10.1.1 Messdaten senden

Die aufgezeichneten Messwerte können auf ein Bluetooth-Endgerät als CSV-Datei übertragen werden. Es können entweder alle Messwerte oder nur die Messwerte vom Messwertmarker (Einstellung im Chartmenü) bis zum aktuellsten Messwert übertragen werden.

Nach der Anwahl werden Bluetooth-fähige Endgeräte werden gesucht und nach Auswahl und Freigabe werden die Messdaten übertragen.

#### 5.10.1.2 CSV Lin. Tabelle empfangen

Um umfangreichere Linearisierungsprozeduren direkt am Gerät zu vereinfachen, ist es möglich, eine Linearisierungstabelle als CSV-Datei zu erzeugen und diese dann auf das Gerät zu übertragen. Es stehen verschiedene Tankberechnungsprogramme zur Verfügung, mit denen man die Linearisierung einer Behälterform komfortabel berechnen lassen kann.

Die CSV-Datei muss einer vorgegebenen Formatierung entsprechen.

- Kommentare können mit führendem \* gekennzeichnet werden.
- Trennzeichen Tab
- Dezimaltrennzeichen Punkt oder Komma
- Erster Wert Prozent Füllniveau, zweiter Wert Prozent Linearisiert
- Tabellenlänge maximal 40

#### Beispieldatei

\*\*\*\* \* Behältertyp: Kugeltank \* d=1000,000 \* 0% = 0,000 \* 100% = 100,000 0,00 0,00 3,13 0,29 6,25 1,12 9,38 2,47 12,50 4,30 15,63 6,56 18,75 9,23 21,88 12,26 25,00 15,63 28,13 19,28 31,25 23,19 34,38 27,33 37,50 31,64 40,63 36,10 43,75 40,67 46,88 45,32 50,00 50,00 53,13 54,68 56.25 59.33 59,38 63,90 62,50 68,36 65,63 72,67 68.75 76.81 71,88 80,72 75,00 84,38 78,13 87,74 81,25 90,77 84,38 93,44 87,50 95,70 90,63 97,53 93,75 98,88 96 88 99 71 100.00 100.00

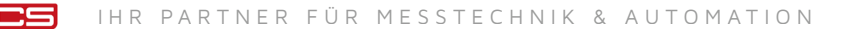

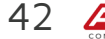

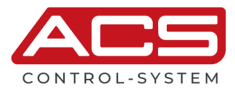

#### 5.10.1.3 Firmwareupdate empfangen

Das interne Programm des Gerätes (Firmware) kann durch eine neue Firmware aktualisiert werden, welche Funktionsverbesserungen, Funktionserweiterungen, neue Funktionen oder auch kundenspezifische Veränderungen beinhalten können.

Während der Datenübertragung ist die Sicherheit der Spannungsversorgung zu gewährleisten. Ein Spannungsausfall kann zu einem vollständigen irreversiblen Gerätedefekt führen.

#### 5.10.1.4 **PIN**

Für eine gesicherte bzw. verschlüsselte Datenübertragung ist ein PIN einzugeben.

Der Eingabebereich ist auf Werte von 000000 bis 999999 beschränkt. Werkseinstellung > keine PIN vergeben

#### 5.10.1.5 Sichtbarkeit

Um eine Datei auf das Gerät zu übertragen, muss dieses im Bluetooth-Netz sichtbar geschaltet werden. Nur dann kann es von anderen Endgeräten identifiziert werden.

Werkseinstellung > Aus

### 5.10.2 Aufzeichnungswert

Der Messwert kann entweder als Distanz, als Füllstand, prozentual, mit einer beliebigen Skalierung prozentuell bezogen auf den Messbereich oder durch die Anzeige des Analogausgangswertes aufgezeichnet werden.

- Distanz
- Füllstand
- Prozent
- Skaliert
- Signalausgang

Werkseinstellung > Distanz

### 5.10.3 Speicher Intervall

Das Speicherintervall gibt den Zeitabstand an, in dem Messungen in den Messwertspeicher abgelegt werden.

Der Eingabebereich ist auf Werte von 1 bis 99999 beschränkt. Werkseinstellung > 60 s

## 5.10.4 Aktivierung Aufzeichnung

Um die Aufzeichnung von Messwerten zu starten, ist diese zu aktivieren.

Immer

Jeder Messwert wird im eingestellten Speicherintervall gespeichert

- **Deaktiv** Die Messwertaufzeichnung ist ausgeschaltet
- Schwellwert

Die Messwertaufzeichnung im eingestellten Speicherintervall wird bei Überschreitung des eingestellten Schwellwertes (Menü "Aktiv über") eingeschaltet bzw. bei Unterschreitung des eingestellten Schwellwertes (Menü "Deaktiv unter") ausgeschaltet.

Der Eingabebereich ist auf Werte von 1 bis 99999 beschränkt. Werkseinstellung > 0.000

```
Werkseinstellung > Deaktiv
```

### 5.10.5 Messdaten löschen

Alle im Messwertspeicher vorhandenen aufgezeichneten Messwerte werden gelöscht.

## 5.10.6 Mengenzähler

Der Mengenzähler integriert die berechneten Messwerte aus der Displayskalierung über die Zeit. Diese Werte werden sekündlich abgespeichert.

Falls der ggf. aktivierte Impulsausgang aufgrund zu hoher Frequenz nicht alle Impulse zeitlich zugeordnet ausgeben kann, werden die Impulse im Nachhinein so lange ausgegeben, bis alle aufgelaufenen Impulse ausgegeben werden konnten, auch wenn der Durchfluss weniger oder gar eingestellt worden ist. Die Menge der ausgegebenen Impulse passt somit immer mit den Mengenzähler überein. Dies sollte aber durch korrekte Einstellung von vornherein verhindert werden.

#### Mengenzähler aktiv

- Ja
- Nein

Werkseinstellung > Nein

## Mengenzähler

Der aktuelle, beim Einsprung in das Menü ermittelte Mengenzählerwert wird angezeigt. Dieser Wert kann durch die Taste Up oder Down aktualisiert werden.

#### Einheit

• Volumen

l / hl / m³ / in³ / gal / ft³

Benutzerdefiniert

Es können bis zu 10 Zeichen eingegeben werden. Der Eingabebereich ist unbeschränkt. Werkseinstellung > kein Text eingegeben

#### Zeitbasis

- Stunden
- Minuten
- Sekunden

Werkseinstellung > Stunden

#### Setzen

Der Wert des Mengenzählers kann auf einen beliebigen Wert voreingestellt werden.

Der Eingabebereich entspricht den Einstellungen der Displayskalierung. Werkseinstellung > 0

#### Zurücksetzen

Der Mengenzähler wird auf O zurückgesetzt.

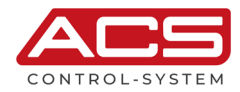

## 5.11 Inbetriebnahme

## 5.11.1 Füllstandmessung

Die Füllstandhöhe wird vom Gerät aufgrund des Abstandes der Füllgutoberfläche zum Sensor ermittelt.

### Menüpunkt Grundeinstellungen

- Inbetriebnahme
- Min/Max Abgleich

### Menüpunkt Display

• Anzeigewert Füllstand

### 5.11.1.1 Beispiel

#### Messaufgabe

- Abstand Sensor Behälterboden: 1,8m
- Minimaler Füllstand: Om >> Distanz 1,8m Om = 1,8m
- Maximaler Füllstand: 1,4m >> Distanz 1,8m 1,4m = 0,4m

### Einstellungen

- Inbetriebnahme durchführen
- Min/Max Abgleich: 1,8m = 0% / 0,4m = 100%

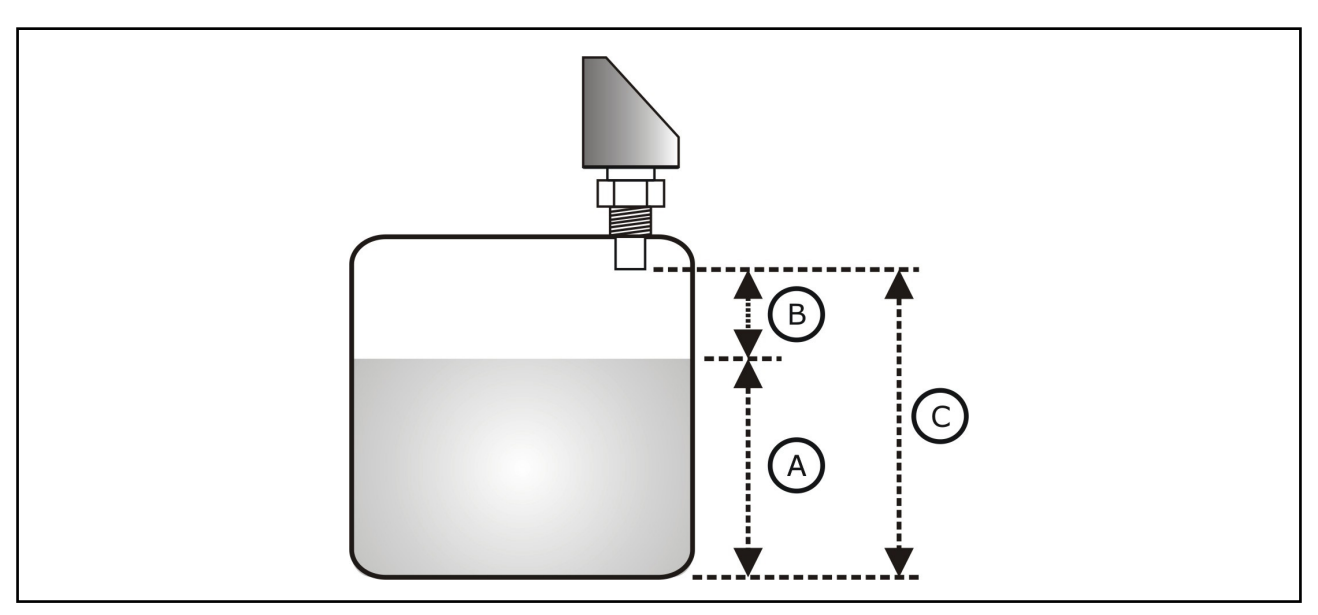

- A Füllstand
- B Distanz Sensor Füllgutoberfläche
- C Distanz Sensor Behälterboden

## 5.11.2 Volumenmessung

Zur Anzeige des Behältervolumens kann eine Display Skalierung vorgenommen werden. Falls eine nicht lineare Behälterform verwendet wird, muss eine Linearisierung eingestellt werden. Es stehen vordefinierte Linearisierungskurven für einige Behälterformen zur Verfügung.

#### Menüpunkt Grundeinstellungen

- Inbetriebnahme
- Min/Max Abgleich
- Linearisierung

### Menüpunkt Display

- Anzeigewert Skaliert
- Einheit
- Skalierung Verhältnis Prozent / Behältervolumen

### 5.11.2.1 Beispiel

#### Messaufgabe

- Abstand Sensor Behälterboden: 1,8m
- Behälter: Zylinder lineares Volumen
- Minimaler Füllstand: 0,2m >> Distanz 1,8m 0,2m = 1,6m
- Maximaler Füllstand: 1,2m >> Distanz 1,8m 1,2m = 0,6m
- Minimales Volumen: O Liter
- Maximales Volumen: 2000 Liter

#### Einstellungen

- Inbetriebnahme durchführen
- Min/Max Abgleich: 1,6m = 0% / 0,6m = 100%
- Display Anzeigewert: Skaliert
- Display Einheit: I
- Display Skalierung: 0% = 0 I / 100% = 2000I
- Linearisierung: Linear

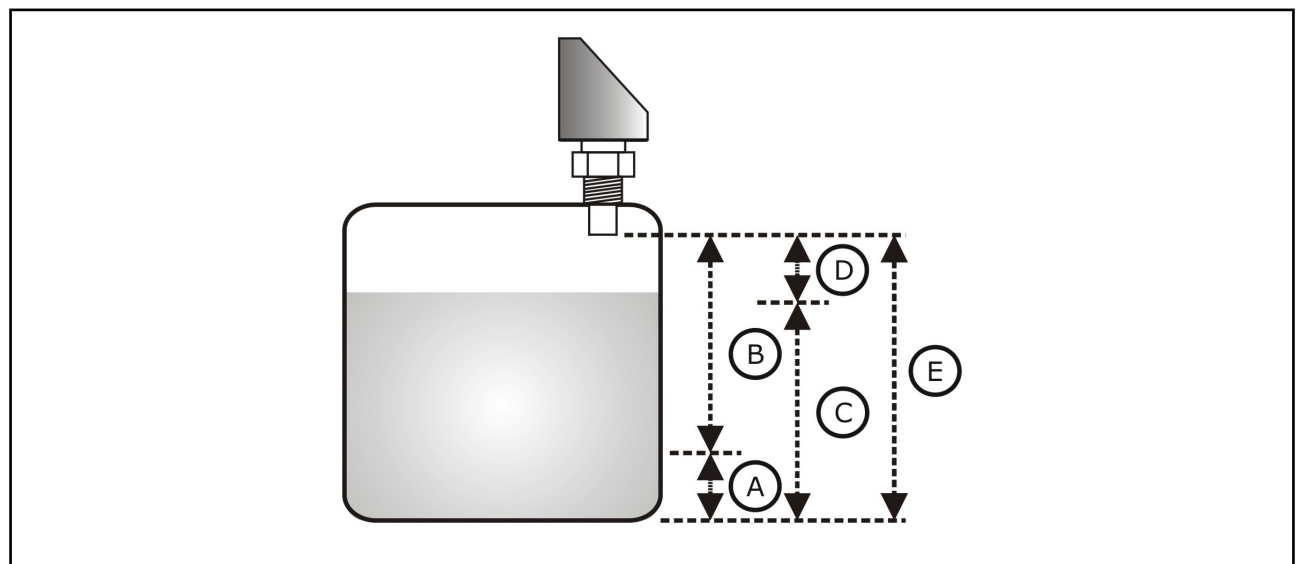

- A Minimales Volumen
- B Distanz bei minimalem Volumen
- C Maximales Volumen
- D Distanz bei maximalem Volumen
- E Distanz Sensor Behälterboden

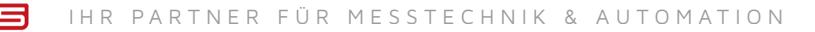

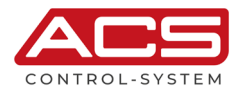

## 5.11.3 Durchflussmessung

Zur Anzeige der Durchflussmenge kann eine Display Skalierung vorgenommen werden. Falls eine nicht lineare Durchflussöffnung verwendet wird, muss eine Linearisierung eingestellt werden. Es stehen vordefinierte Linearisierungskurven für einige Durchflussöffnungen zur Verfügung.

### Menüpunkt Grundeinstellungen

- Inbetriebnahme
- Min/Max Abgleich
- Linearisierung

### Menüpunkt Display

- Anzeigewert Skaliert
- Einheit
- Skalierung Verhältnis Prozent / Durchflussmenge

## 5.11.3.1 Beispiel

#### Messaufgabe

- Form: Dreiecküberfall
- Distanz Minimumdurchfluss: 0,95m bei 0 l/s
- Pegelstand Maximumdurchfluss: 0,45m bei 69 l/s

#### Einstellungen

- Inbetriebnahme durchführen
- Min/Max Abgleich: 0,95m = 0% / 0,45m = 100%
- Display Anzeigewert: Skaliert
- Display Einheit: I/s
- Display Skalierung: 0% = 0 l/s / 100% = 69l/s
- Linearisierung: Dreiecküberfall

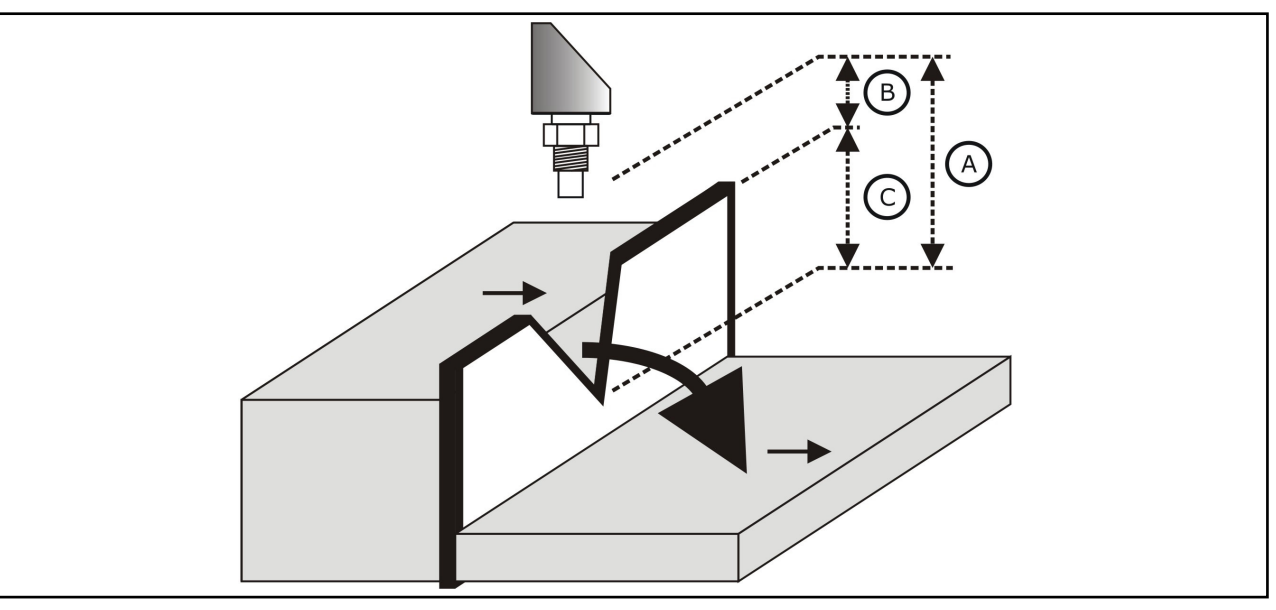

- A Distanz bei Minimumdurchfluss
- B Distanz bei Maximumdurchfluss
- C Maximaler Oberwasserpegel  $H_{max}$

## 5.12 Software Historie

| Version | Datum   | Änderung         |
|---------|---------|------------------|
| 4.1.0   | 07/2017 | Ursprungsversion |

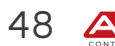

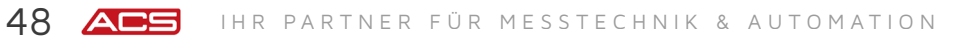

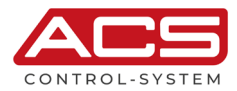

# 6 Service

## 6.1 Wartung

Das Gerät ist wartungsfrei

Bestimmte Medien können zu Ansatzbildungen auf dem Sensor führen. Festsitzende Ablagerungen können falsche Messwerte verursachen.

Bei ansatzbildenden Medien ist der Sensor regelmäßig z.B. mit klarem Wasser zu reinigen. Keine spitzen bzw. harten Werkzeuge oder aggressive Chemikalien zur Reinigung verwenden.

## 6.2 Demontage

### Achtung – Verbrennungsgefahr!

Vor dem Ausbau das Gerät ausreichend abkühlen lassen. Beim Ausbau besteht Gefahr durch austretende, gefährlich heiße Messstoffe.

### Achtung – Verletzungsgefahr!

Den Ausbau des Gerätes nur bei druckloser Anlage durchführen. Beim Ausbau besteht Gefahr durch schnell austretende Messstoffe bzw. Druckschlag.

## 6.3 Reparatur

Eine Reparatur darf nur durch den Hersteller erfolgen.

- Falls das Gerät zur Reparatur eingeschickt wird, sind folgende Informationen beizulegen:
  - Eine exakte Beschreibung der Anwendung.
  - Die chemischen und physikalischen Eigenschaften des Produkts.
  - Eine kurze Beschreibung des aufgetretenen Fehlers.

## 6.4 Rücksendung

Bevor das Gerät eingeschickt wird, sind folgende Maßnahmen durchzuführen:

- Alle anhaftenden Produktreste sind zu entfernen. Das ist besonders wichtig, wenn das Produkt gesundheitsgefährdend ist, z. B. ätzend, giftig, krebserregend, radioaktiv usw.
- Eine Rücksendung ist zu unterlassen, wenn es nicht mit letzter Sicherheit möglich ist, gesundheitsgefährdende Produkte vollständig zu entfernen, weil es z. B. in Ritzen eingedrungen oder durch Kunststoff diffundiert sein kann.

## 6.5 Entsorgung

Gerätekomponenten und Verpackungsmaterialien entsprechend den landesspezifischen Abfallbehandlungs- und Entsorgungsvorschriften umweltgerecht entsorgen.

Das vorliegende Gerät unterliegt nicht der WEEE-Richtlinie und den entsprechenden nationalen Gesetzen. Führen Sie das Gerät deshalb direkt einem spezialisierten Recyclingbetrieb zu und nutzen Sie dafür nicht die kommunalen Sammelstellen. Diese dürfen nur für privat genutzte Produkte gemäß WEEE-Richtlinie genutzt werden.

#### **Technische Daten** 7

## 7.1 Hilfsenergieversorgung

| Versorgungsspannung U <sub>s</sub> | Einstellung Ausgang 0/420 mA<br>930 V <sub>pc</sub> , verpolungsgeschützt                                                                                                    |
|------------------------------------|----------------------------------------------------------------------------------------------------|
|                                    | Einstellung Ausgang 010 V<br>1430 V <sub>pc</sub> , verpolungsgeschützt                                                                                                    |
| Restwelligkeit U <sub>PP</sub>     | $\leq 2V_{pp} / U_{Smin} \leq U_{S} \leq U_{Smax}$                                                                                                    |
| Stromaufnahme I <sub>In</sub>      | Einstellung Ausgang 0/420 mA<br>$\leq$ 110 mA (U <sub>s</sub> = 9 V / I <sub>o</sub> /S1/S2/S3/S4 0mA / Bluetooth Off)<br>$\leq$ 130 mA (U <sub>s</sub> = 9 V / I <sub>o</sub> /S1/S2/S3/S4 0mA / Bluetooth On)<br>$\leq$ 70 mA (U <sub>s</sub> = 30 V / I <sub>o</sub> /S1/S2/S3/S4 0mA / Bluetooth Off)<br>$\leq$ 80 mA (U <sub>s</sub> = 30 V / I <sub>o</sub> /S1/S2/S3/S4 0mA / Bluetooth On)  |
|                                    | Einstellung Ausgang 010 V<br>$\leq 65 \text{ mA} (U_s = 14 \text{ V} / U_o/S1/S2/S3/S4 \text{ OmA / Bluetooth Off})$<br>$\leq 80 \text{ mA} (U_s = 14 \text{ V} / U_o/S1/S2/S3/S4 \text{ OmA / Bluetooth On})$<br>$\leq 50 \text{ mA} (U_s = 30 \text{ V} / U_o/S1/S2/S3/S4 \text{ OmA / Bluetooth Off})$<br>$\leq 60 \text{ mA} (U_s = 30 \text{ V} / U_o/S1/S2/S3/S4 \text{ OmA / Bluetooth On})$ |

# 7.2 Eingang

## 7.2.1 Messbereich Typ 02 - 2m

| Messbereich                              | ≤ 2m_                                                                                              |
|------------------------------------------|----------------------------------------------------------------------------------------------------|
| Blockdistanz BD                          | ≤ 0,15m (typ. 0,06m)                                                                               |
| Arbeitsfrequenz f <sub>us</sub>          | 125kHz                                                                                             |
| Abstrahlwinkel $\alpha$                  | 10° ±2° (-3dB)                                                                                     |
| Detektionsradius $r_x$                   | $r_x = 0,087m (L_x = 1,0m / \alpha = 10^\circ)$<br>$r_x = 0,175m (L_x = 2,0m / \alpha = 10^\circ)$ |
| Pulsrate t <sub>p</sub> (Messzykluszeit) | 5Hz (200ms)<br>2,5Hz (400ms)<br>1,25Hz (800ms)                                                     |

## 7.2.2 Messbereich Typ 05 – 5m

| Messbereich                              | ≤ 5m_                                                                                              |
|------------------------------------------|----------------------------------------------------------------------------------------------------|
| Blockdistanz BD                          | ≤ 0,20m (typ. 0,15m)                                                                               |
| Arbeitsfrequenz f <sub>us</sub>          | 75kHz                                                                                              |
| Abstrahlwinkel α                         | 14° ±2° (-3dB)                                                                                     |
| Detektionsradius r <sub>x</sub>          | $r_x = 0.307m (L_x = 2.5m / \alpha = 14^\circ)$<br>$r_x = 0.614m (L_x = 5.0m / \alpha = 14^\circ)$ |
| Pulsrate t <sub>p</sub> (Messzykluszeit) | 2,5Hz (400ms)<br>1,25Hz (800ms)<br>0,625Hz (1600ms)                                                |

## 7.2.3 Messbereich Typ 08 - 8m

| Messbereich                              | ≤ 8m_                                                                                              |
|------------------------------------------|----------------------------------------------------------------------------------------------------|
| Blockdistanz BD                          | ≤ 0,30m (typ. 0,19m)                                                                               |
| Arbeitsfrequenz f <sub>us</sub>          | 50kHz                                                                                              |
| Abstrahlwinkel                           | 10° ±2° (-3dB)                                                                                     |
| Detektionsradius r <sub>x</sub>          | $r_x = 0,491m (L_x = 4,0m / \alpha = 10^\circ)$<br>$r_x = 0,700m (L_x = 8,0m / \alpha = 10^\circ)$ |
| Pulsrate t <sub>p</sub> (Messzykluszeit) | 2Hz (500ms)<br>1Hz (1000ms)<br>0,5Hz (2000ms)                                                      |

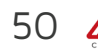

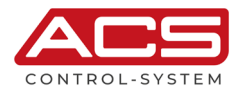

## 7.3 Ausgang

## 7.3.1 Analogausgang – Strom O...20mA

| Arbeitsbereich I <sub>out</sub>   | 020,5mA, max. 22mA                                   |
|-----------------------------------|------------------------------------------------------|
| Zulässige Bürde R                 | ≤ (U <sub>s</sub> - 9V) / 22mA                       |
| Sprungantwortzeit T <sub>90</sub> | $\leq$ Pulsrate t <sub>n</sub> (t <sub>d</sub> = Os) |
| Bereitschaftszeit t <sub>on</sub> | ≤ 1s                                                 |

## 7.3.2 Analogausgang – Strom 4...20mA

| Arbeitsbereich I <sub>out</sub>   | 3,820,5mA, min. 3,6mA, max. 22mA                     |
|-----------------------------------|------------------------------------------------------|
| Zulässige Bürde R                 | ≤ (U <sub>s</sub> - 9V) / 22mA                       |
| Sprungantwortzeit T <sub>90</sub> | $\leq$ Pulsrate t <sub>n</sub> (t <sub>d</sub> = Os) |
| Bereitschaftszeit t <sub>on</sub> | ≤ 1s                                                 |

## 7.3.3 Analogausgang – Spannung O...10V

| Arbeitsbereich U <sub>out</sub>   | 0 10,5 V, max. 11 V                                                          |
|-----------------------------------|------------------------------------------------------------------------------|
| Zulässige Bürde R                 | ≥ U <sub>out</sub> / 3mA                                                     |
| Sprungantwortzeit T <sub>90</sub> | $\leq$ Pulsrate t <sub>n</sub> (t <sub>d</sub> = Os / R <sub>L</sub> = 10kR) |
| Bereitschaftszeit t <sub>on</sub> | ≤ 1s                                                                         |

## 7.3.4 Schaltausgang PNP S1 / S2 / S3 / S4

| Funktion                          | PNP-schaltend auf +L                                     |
|-----------------------------------|----------------------------------------------------------|
| Ausgangsspannung U <sub>out</sub> | $U_{out} \ge U_s - 2V$                                   |
| Ausgangsstrom I                   | 0 ≤ 200mA, strombegrenzt, kurzschlussfest                |
| Sprungantwortzeit T <sub>90</sub> | $\leq$ Pulsrate t <sub>o</sub> (t <sub>d</sub> = Os)     |
| Anstiegszeit T <sub>90</sub>      | < 30µs (R <sub>1</sub> < 3kR / I <sub>0ut</sub> > 4,5mA) |
| Bereitschaftszeit t <sub>on</sub> | ≤ 1s                                                     |
| Schaltzyklen                      | ≥ 100.000.000                                            |

## 7.4 Messgenauigkeit

| Referenzbedingungen | EN/IEC 60770-1                     |                                                                                                    |
|---------------------|------------------------------------|----------------------------------------------------------------------------------------------------|
|                     | Umgebungstemperatur T              | 1525°C                                                                                                    |
|                     | Umgebungsluftdruck                 | 8601060kPa                                                                                                    |
|                     | Luftfeuchtigkeit                   | 4575% r.F.                                                                                                    |
|                     | Anwärmzeit t <sub>on</sub>         | 240s                                                                                                    |
|                     | Versorgungsspannung U <sub>s</sub> | 24V <sub>DC</sub> ±0,1V                                                                                                    |
|                     | Kalibrierlage                      | Senkrecht<br>Prozessanschluss unten<br>Ideal reflektierende Oberfläche<br>Keine Störreflexionen innerhalb<br>des Strahlkegels |

| Kennlinienabweichung <sup>3)</sup> | ≤ ±2mm oder ±0,2% des eingestellten Messbereichs <sup>14)</sup> |  |
|------------------------------------|-----------------------------------------------------------------|--|
| Versorgungsspannungseinfluss       | Ausgang 0/420 mA<br>$\leq$ ±0,001% FS <sup>2)</sup> / V         |  |
|                                    | <u>Ausgang 010 V</u><br>≤ ±0,006% FS <sup>2)</sup> / V          |  |
| Lasteinfluss                       | <u>Ausgang 0/420 mA</u><br>≤ ±0,01% FS <sup>2)</sup> / 100R     |  |
|                                    | <u>Ausgang 010 V</u><br>≤ ±0,05% FS <sup>2)</sup> / 1mA         |  |

| Temperaturabweichung | Mittlerer T <sub>k</sub> <sup>4)</sup> Nullpunkt<br>≤ ±0,006% FS <sup>2)</sup> / K |
|----------------------|------------------------------------------------------------------------------------|

 $^{2)}$  Bezogen auf Nennmessspanne bzw. Full Scale (FS)  $^{3)}$  Nichtlinearität + Hysterese + Wiederholbarkeit  $^{4)}$  T $_{\rm k}$  = Temperaturkoeffizient  $^{14)}$  Höherer Wert gilt

# 7.5 Interface Bluetooth

| Version       | Bluetooth 2.1 + EDR |
|---------------|---------------------|
| Spezifikation | Klasse 2            |
| Sendeleistung | ≤ 2,5mW/4dBm        |
| Reichweite    | ≤ 10m               |

## 7.6 Datenspeicher

| Speichergröße  | ≥ 500.000 Messwerte |
|----------------|---------------------|
| Speichersystem | Ringspeicher        |
| Speicherrate   | 199999s             |

## 7.7 Uhr

| Ganggenauigkeit                                       | ≤ ±1 Minute / Monat |
|-------------------------------------------------------|---------------------|
| Batteriestandzeit                                     | ≥ 10 Jahre          |
| Netzausfallüberbrückungszeit<br>batteriefreies System | ≥ 1 Minute          |

## 7.8 Prozessbedingungen

| Prozesstemperatur | -40°C+85°C |
|-------------------|------------|
| Prozessdruck      | -0,32 bar  |

## 7.9 Umgebungsbedingungen

| Umgebungstemperatur   | -20°C+70°C                                                                                                    |  |
|-----------------------|----------------------------------------------------------------------------------------------------|--|
|                       | <u>Beschränkung</u><br>Hintergrundbeleuchtung LCD ≥ 60% >> -20°C+60°C<br>Hintergrundbeleuchtung LCD ≥ 80% >> -20°C+50°C |  |
| Schutzart             | IP65/IP67 (EN/IEC 60529)                                                                                                |  |
| Klimaklasse           | 4K4H (EN/IEC 60721-3-4)                                                                                                 |  |
| Stoßfestigkeit        | 15g [11ms] (EN/IEC 60068-2-27)                                                                                          |  |
| Schwingungsfestigkeit | 4g [102000Hz] (EN/IEC 60068-2-6)                                                                                        |  |
| EM – Verträglichkeit  | Betriebsmittel Klasse B / Industriebereich (EN/IEC 61326)                                                               |  |
| Anzugsdrehmoment      | ≤ 50Nm                                                                                                    |  |
| Gewicht               | <u>Messbereich 02 – 2m</u><br>0,6kg                                                                                     |  |
|                       | <u>Messbereich 05 – 5m</u><br>1,0kg                                                                                     |  |
|                       | <u>Messbereich 08 – 8m</u><br>1,2kg                                                                                     |  |

## 7.10 Werkstoffe - prozessberührend

| Sensor           | PVDF                                    |
|------------------|-----------------------------------------|
| Prozessanschluss | Stahl 1.4404/316L<br>Stahl 1.4571/316Ti |
| Dichtungen       | EPDM – Ethylen-Propylen-Dienmonomer     |

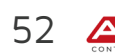

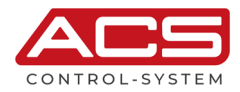

# 8 Maßzeichnungen

# 8.1 Anschlussgehäuse

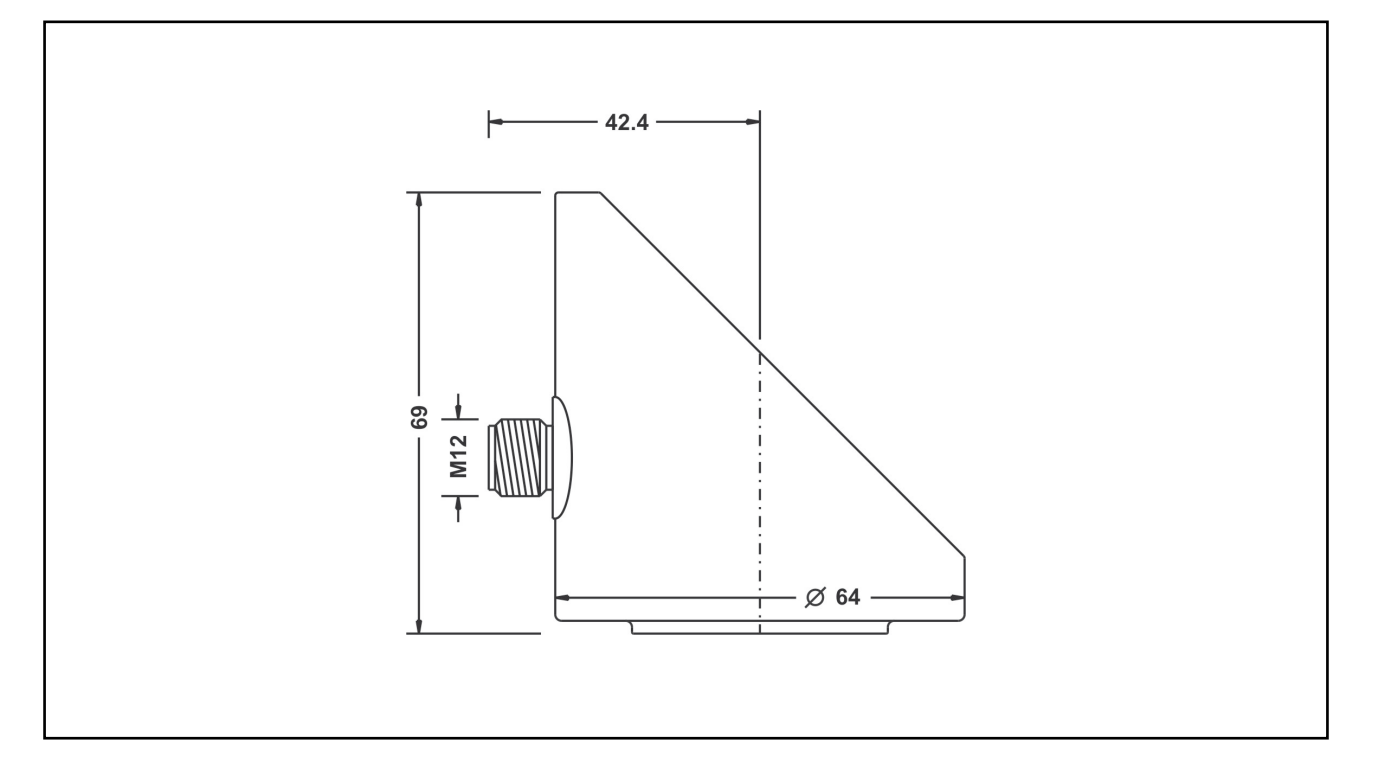

## 8.2 Prozessanschluss

Typ 5 - Gewinde ISO 228-1 - G1<sup>°</sup>B / Messbereich Typ 02 - 2m

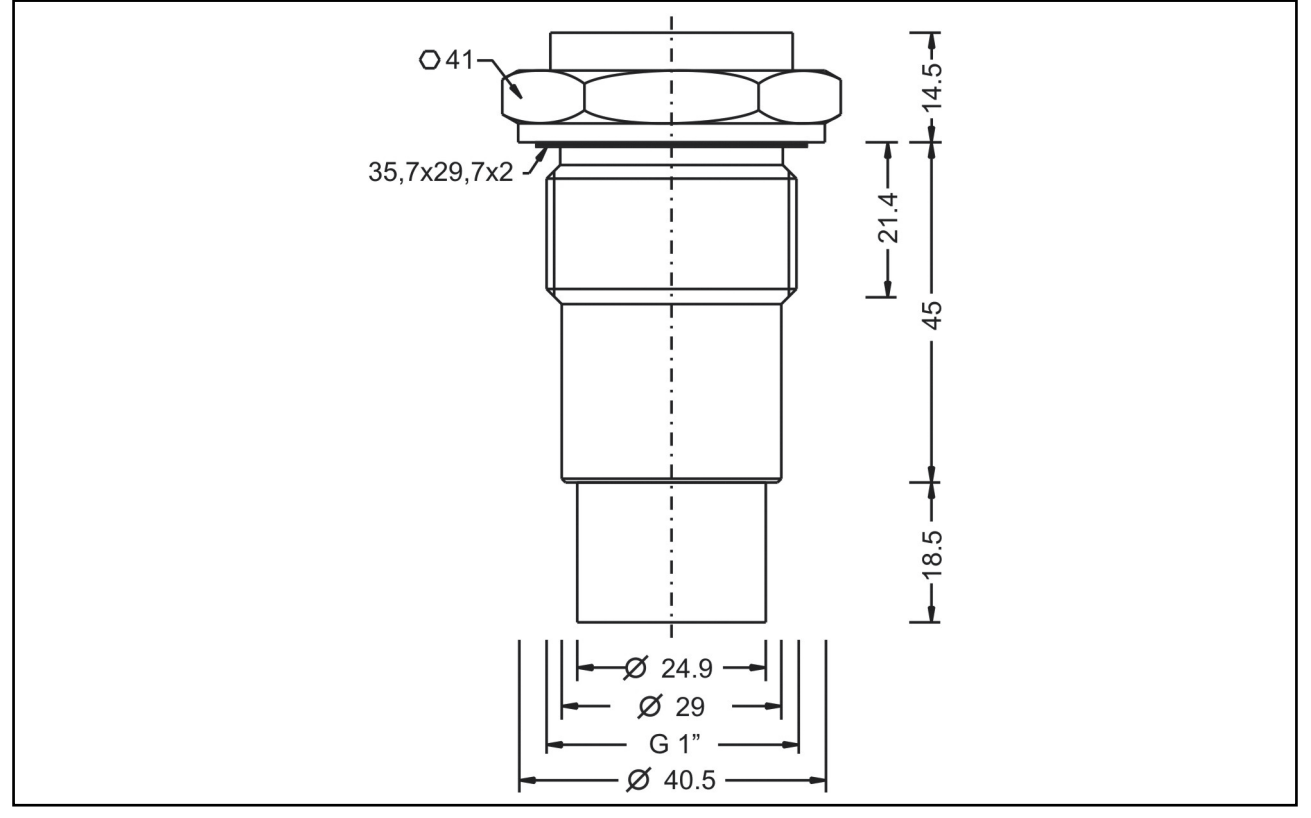

Typ 7 – Gewinde ISO 228-1 – G1½  $^{\mbox{\tiny B}}$  / Messbereich Typ 05 – 5m

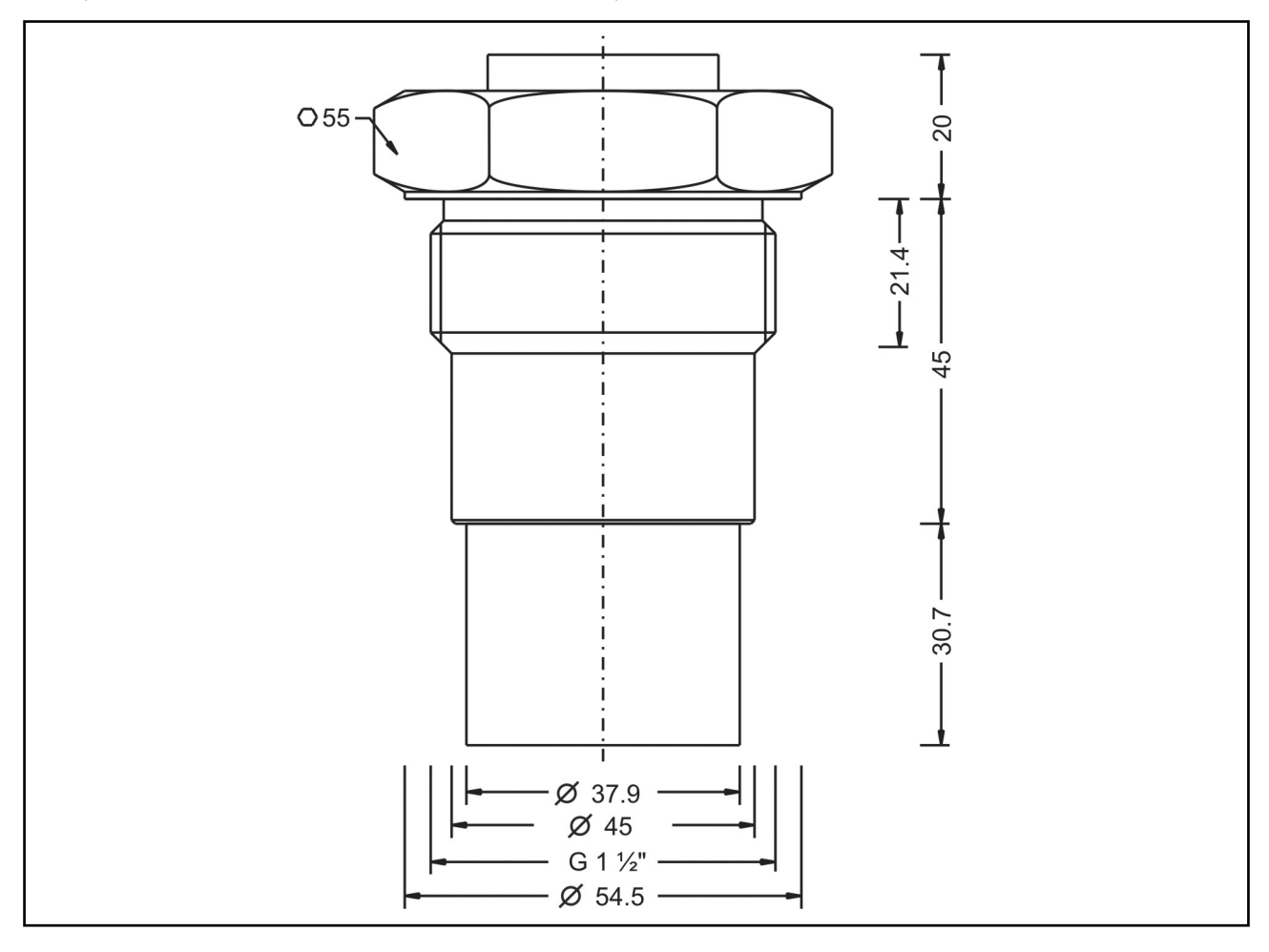

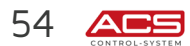

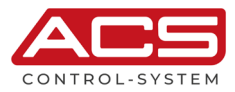

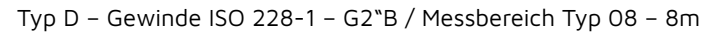

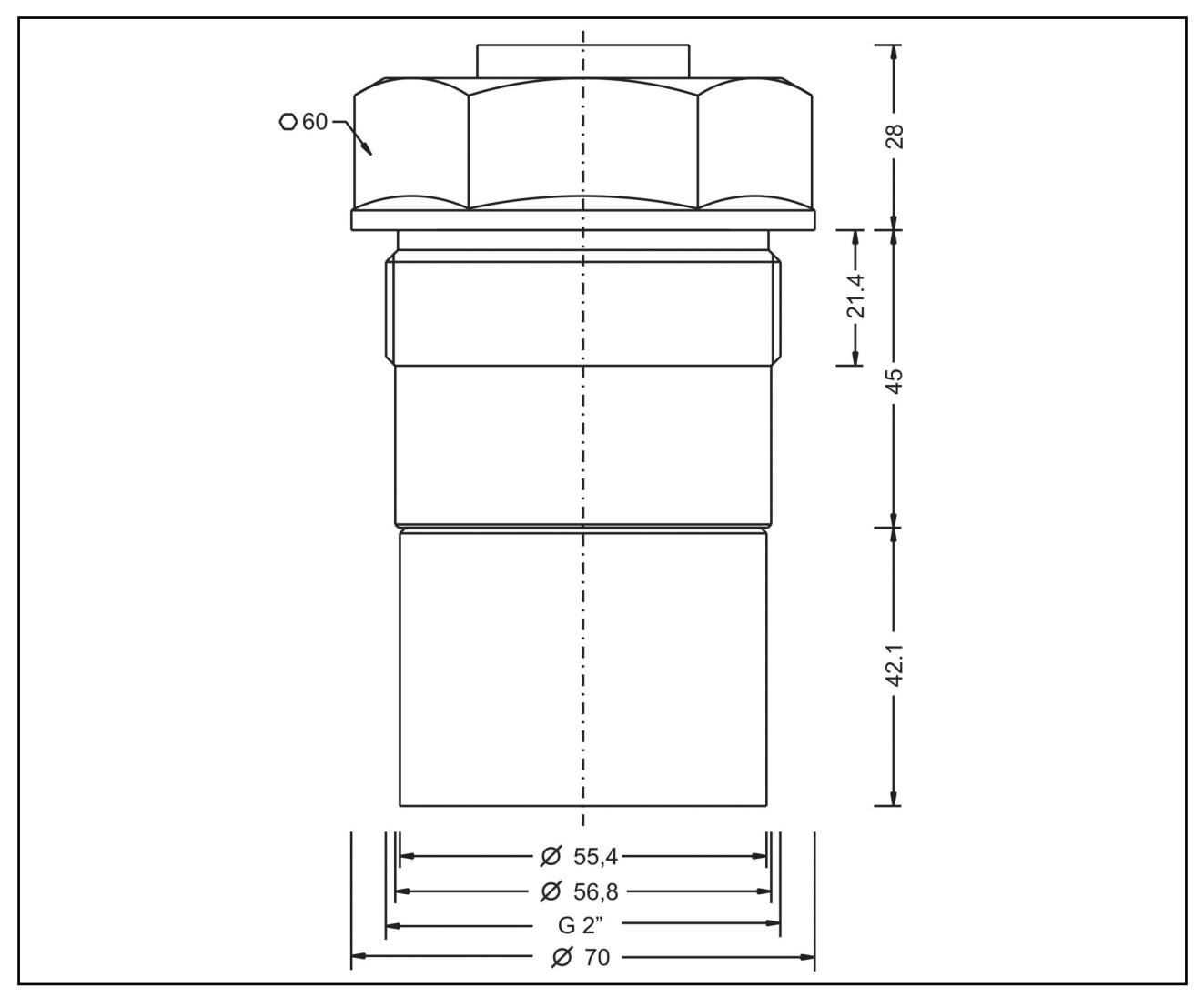

#### Bestellinformationen 9

9.1 Bestellschlüssel

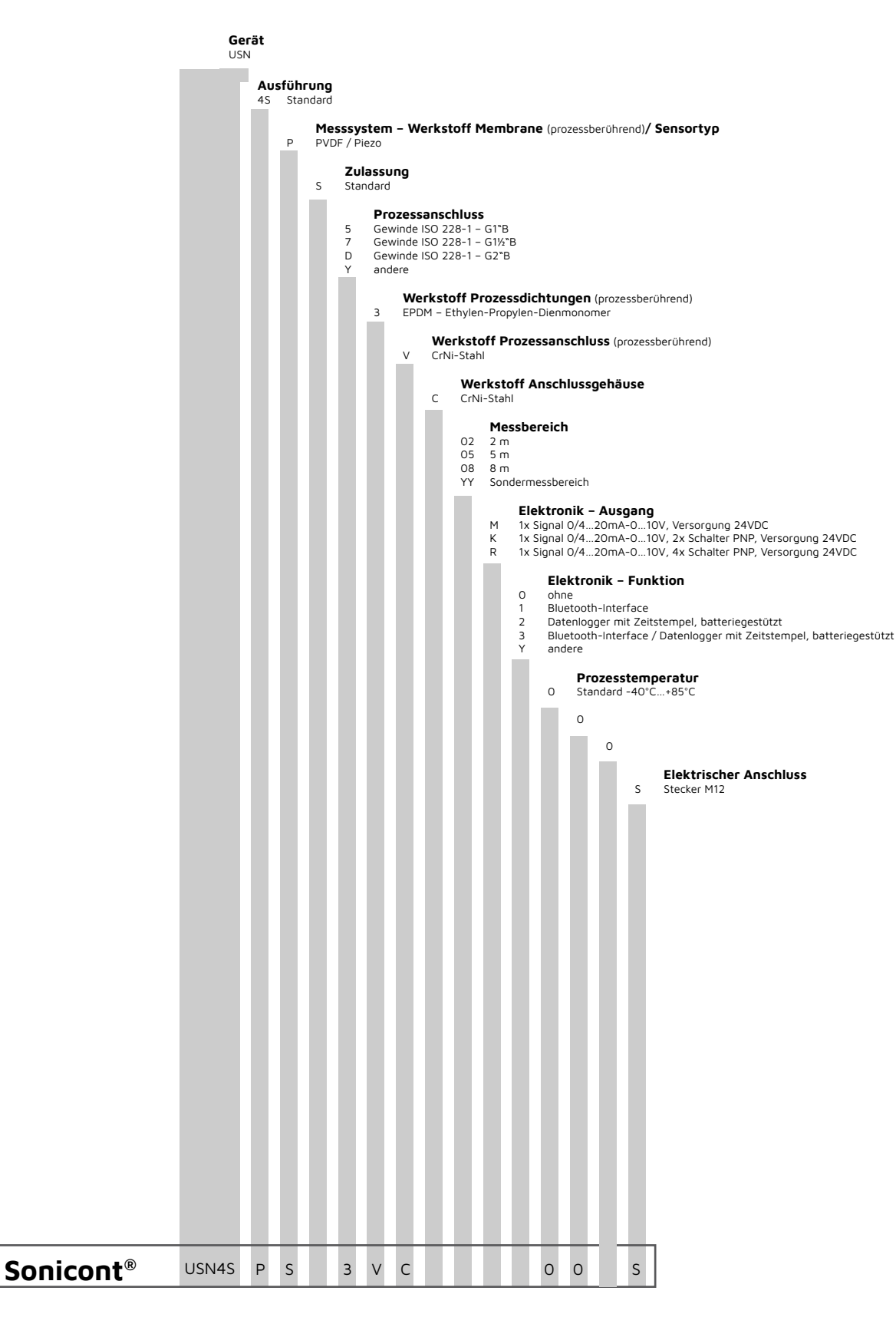

Montagematerial und Anschlusskabel sind im Lieferumfang nicht enthalten.

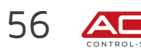

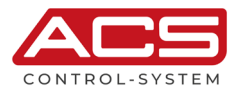

## 9.2 Zusatzoptionen

Für das Gerät stehen zusätzliche Optionen zur Verfügung. Das jeweilige Kürzel folgt im Anschluss an den Bestellschlüssel.

- SF LABS-frei, silikonfrei / Lackverträgliche Ausführung
- ML Messstellenbezeichnung / TAG Laserbeschriftung
- KL Kundenlabel auf Gerät Laserbeschriftung
- TN Typenschild neutral
- MZ Materialprüfzeugnis EN10204 3.1
- KF Konfiguration / Voreinstellung
- WK Werkskalibrierung Kalibrierzertifikat

## 9.3 Zubehör

Zubehör ist nicht Bestandteil des Lieferumfanges des Gerätes und ist gesondert zu bestellen.

## 9.3.1 Montagematerial

Ein vielfältiges Zubehör zur Gerätemontage ist stetig verfügbar, z.B.

- Einschweißmuffen
- Einschweißflansche
- Blindflansche
- Flansche mit Einschraubgewinde
- Reduzierungen
- Rohrmuttern
- Wassersackrohre
- Kennzeichnungsschild Messstelle, laserbeschriftet
- USW.

## 9.3.2 Anschlusskabel / Kabeldose

Anschlusskabel M12x1, Material PUR, geschirmt

- LKZO4##PUR-AS 4polig, gerade, ## = Länge 2...30m
- LKW04##PUR-AS 4polig, gewinkelt, ## = Länge 2...30m
- LKZ05##PUR-AS 5polig, gerade, ## = Länge 2...30m
- LKW05##PUR-AS 5polig, gewinkelt, ## = Länge 2...30m
- LKZ08##PUR-AS 8polig, gerade, ## = Länge 2...30m
- LKW08##PUR-AS 8polig, gewinkelt, ## = Länge 2...30m

Andere Anschlusskabel, z.B. anderes Material, ungeschirmt oder integrierte LED sind verfügbar

| Kabeldose | M12x1 |
|-----------|-------|
|           |       |

- BKZ0412-VA 4polig
- BKZ0512-VA 5polig
- BKZ0812-VA 8polig

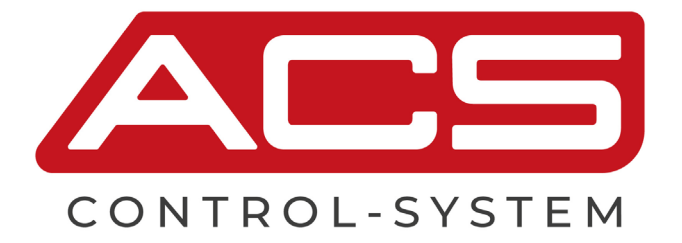

# FEEL FREE TO CONTACT US

ACS Control-System GmbH Lauterbachstr. 57 84307 Eggenfelden - Germany info@acs-controlsystem.com www.acs-controlsystem.com +49 (0) 8721-9668-0

IHR PARTNER FÜR MESSTECHNIK & AUTOMATION